# Oracle® Retail Bulk Data Integration

Installation Guide Release 16.0.2 E99802-01

November 2018

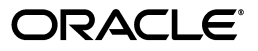

Oracle® Retail Service Backbone Installation Guide, Release 16.0.2

E99802-01

Copyright © 2018, Oracle and/or its affiliates. All rights reserved.

Primary Author: Nathan Young

This software and related documentation are provided under a license agreement containing restrictions on use and disclosure and are protected by intellectual property laws. Except as expressly permitted in your license agreement or allowed by law, you may not use, copy, reproduce, translate, broadcast, modify, license, transmit, distribute, exhibit, perform, publish, or display any part, in any form, or by any means. Reverse engineering, disassembly, or decompilation of this software, unless required by law for interoperability, is prohibited.

The information contained herein is subject to change without notice and is not warranted to be error-free. If you find any errors, please report them to us in writing.

If this is software or related documentation that is delivered to the U.S. Government or anyone licensing it on behalf of the U.S. Government, then the following notice is applicable:

U.S. GOVERNMENT END USERS: Oracle programs, including any operating system, integrated software, any programs installed on the hardware, and/or documentation, delivered to U.S. Government end users are "commercial computer software" pursuant to the applicable Federal Acquisition Regulation and agency-specific supplemental regulations. As such, use, duplication, disclosure, modification, and adaptation of the programs, including any operating system, integrated software, any programs installed on the hardware, and/or documentation, shall be subject to license terms and license restrictions applicable to the programs. No other rights are granted to the U.S. Government.

This software or hardware is developed for general use in a variety of information management applications. It is not developed or intended for use in any inherently dangerous applications, including applications that may create a risk of personal injury. If you use this software or hardware in dangerous applications, then you shall be responsible to take all appropriate fail-safe, backup, redundancy, and other measures to ensure its safe use. Oracle Corporation and its affiliates disclaim any liability for any damages caused by use of this software or hardware in dangerous applications.

Oracle and Java are registered trademarks of Oracle and/or its affiliates. Other names may be trademarks of their respective owners.

Intel and Intel Xeon are trademarks or registered trademarks of Intel Corporation. All SPARC trademarks are used under license and are trademarks or registered trademarks of SPARC International, Inc. AMD, Opteron, the AMD logo, and the AMD Opteron logo are trademarks or registered trademarks of Advanced Micro Devices. UNIX is a registered trademark of The Open Group.

This software or hardware and documentation may provide access to or information about content, products, and services from third parties. Oracle Corporation and its affiliates are not responsible for and expressly disclaim all warranties of any kind with respect to third-party content, products, and services unless otherwise set forth in an applicable agreement between you and Oracle. Oracle Corporation and its affiliates will not be responsible for any loss, costs, or damages incurred due to your access to or use of third-party content, products, or services, except as set forth in an applicable agreement between you and Oracle.

#### Value-Added Reseller (VAR) Language

#### **Oracle Retail VAR Applications**

The following restrictions and provisions only apply to the programs referred to in this section and licensed to you. You acknowledge that the programs may contain third party software (VAR applications) licensed to Oracle. Depending upon your product and its version number, the VAR applications may include:

(i) the **MicroStrategy** Components developed and licensed by MicroStrategy Services Corporation (MicroStrategy) of McLean, Virginia to Oracle and imbedded in the MicroStrategy for Oracle Retail Data Warehouse and MicroStrategy for Oracle Retail Planning & Optimization applications.

(ii) the **Wavelink** component developed and licensed by Wavelink Corporation (Wavelink) of Kirkland, Washington, to Oracle and imbedded in Oracle Retail Mobile Store Inventory Management.

(iii) the software component known as Access Via<sup>™</sup> licensed by Access Via of Seattle, Washington, and imbedded in Oracle Retail Signs and Oracle Retail Labels and Tags.

(iv) the software component known as **Adobe Flex™** licensed by Adobe Systems Incorporated of San Jose, California, and imbedded in Oracle Retail Promotion Planning & Optimization application.

You acknowledge and confirm that Oracle grants you use of only the object code of the VAR Applications. Oracle will not deliver source code to the VAR Applications to you. Notwithstanding any other term or condition of the agreement and this ordering document, you shall not cause or permit alteration of any VAR Applications. For purposes of this section, "alteration" refers to all alterations, translations, upgrades, enhancements, customizations or modifications of all or any portion of the VAR Applications including all reconfigurations, reassembly or reverse assembly, re-engineering or reverse engineering and recompilations or reverse compilations of the VAR Applications or any derivatives of the VAR Applications. You acknowledge that it shall be a breach of the agreement to utilize the relationship, and/or confidential information of the VAR Applications for purposes of competitive discovery.

The VAR Applications contain trade secrets of Oracle and Oracle's licensors and Customer shall not attempt, cause, or permit the alteration, decompilation, reverse engineering, disassembly or other reduction of the VAR Applications to a human perceivable form. Oracle reserves the right to replace, with functional equivalent software, any of the VAR Applications in future releases of the applicable program.

# Contents

| Se      | end Us Your Comments                                                       | vii  |
|---------|----------------------------------------------------------------------------|------|
| Pr      | eface                                                                      | ix   |
|         | Audience                                                                   | ix   |
|         | Documentation Accessibility                                                | ix   |
|         | Customer Support                                                           | ix   |
|         | Review Patch Documentation                                                 | X    |
|         | Improved Process for Oracle Retail Documentation Corrections               | x    |
|         | Oracle Retail Documentation on the Oracle Technology Network               | x    |
|         | Conventions                                                                | x    |
| 1       | Introduction                                                               |      |
|         | BDI Topology                                                               | 1-1  |
| 2       | Technical Specifications                                                   |      |
|         | Requesting Infrastructure Software                                         | 2-1  |
|         | Server Requirements                                                        | 2-1  |
|         | Installation Notes                                                         | 2-3  |
| 3       | BDI Batch Job Admin                                                        |      |
|         | Installation and Setup Instructions                                        | 3-1  |
|         | Prerequisites                                                              | 3-1  |
|         | Installing WebLogic                                                        | 3-1  |
|         | Creating the Required Schema Using the Repository Creation Utility         | 3-7  |
|         | Creating a WebLogic Domain with JRF                                        | 3-12 |
| 4<br>Ap | Deploying BDI Batch Job Admininistration Applications for Edge oplications |      |
|         | Deploying BDI Batch Job Admin Applications for a Sender Application        | 4-1  |
|         | Preparing the Database for BDI Batch Job Admin for RMS Installation        | 4-1  |
|         | Preparing the WebLogic Domain for BDI Batch Job Admin for RMS              | 4-1  |
|         | Deploying BDI RMS Batch Job Admin on the WebLogic                          | 4-1  |
|         | Testing the Deployment                                                     | 4-4  |
|         | Creating Outbound Interface tables for BDI RMS                             | 4-4  |
|         | Deploying BDI Batch Job Admin Application for a Receiver Application       | 4-5  |
|         | Preparing the Database for BDI RXM Batch Job Admin Installation            | 4-5  |
|         | Preparing the WebLogic Domain for BDI Batch Job Admin for RXM              | 4-5  |
|         | Deploying BDI RXM Batch Job Admin on the WebLogic                          | 4-5  |
|         | Testing the Deployment                                                     | 4-8  |
|         | Creating Inbound Interface tables for BDI RXM                              | 4-8  |

# 5 Process Flow Installation

| Prerequisites                        | 5-1 |
|--------------------------------------|-----|
| Install the Process Flow Application | 5-1 |
| Verify Installation                  | 5-4 |

# 6 BDI Batch Scheduler Installation

| Installation Prerequisites         | 6-1 |
|------------------------------------|-----|
| Preparing for Installation         | 6-1 |
| Deploying Scheduler Application    | 6-2 |
| Verifying Installation             | 6-3 |
| Enabling Email Notification Alerts | 6-4 |

# A Appendix: Installation Order

| Enterprise Installation Order A | 4-1 |
|---------------------------------|-----|
|---------------------------------|-----|

# **Send Us Your Comments**

Oracle® Retail Bulk Data Integration Installation Guide, Release 16.0.2.

Oracle welcomes customers' comments and suggestions on the quality and usefulness of this document.

Your feedback is important, and helps us to best meet your needs as a user of our products. For example:

- Are the implementation steps correct and complete?
- Did you understand the context of the procedures?
- Did you find any errors in the information?
- Does the structure of the information help you with your tasks?
- Do you need different information or graphics? If so, where, and in what format?
- Are the examples correct? Do you need more examples?

If you find any errors or have any other suggestions for improvement, then please tell us your name, the name of the company who has licensed our products, the title and part number of the documentation and the chapter, section, and page number (if available).

**Note:** Before sending us your comments, you might like to check that you have the latest version of the document and if any concerns are already addressed. To do this, access the Online Documentation available on the Oracle Technology Network Web site. It contains the most current Documentation Library plus all documents revised or released recently.

Send your comments to us using the electronic mail address: retail-doc\_us@oracle.com

Please give your name, address, electronic mail address, and telephone number (optional).

If you need assistance with Oracle software, then please contact your support representative or Oracle Support Services.

If you require training or instruction in using Oracle software, then please contact your Oracle local office and inquire about our Oracle University offerings. A list of Oracle offices is available on our Web site at http://www.oracle.com.

# Preface

The Oracle® Retail Bulk Data Integration Installation Guide contains the requirements and procedures that are necessary for the retailer to install the Oracle Retail Bulk Data Integration product.

# Audience

The Installation Guide is written for the following audiences:

- Database administrators (DBA)
- System analysts and designers
- Integrators and implementation staff

# **Documentation Accessibility**

For information about Oracle's commitment to accessibility, visit the Oracle Accessibility Program website at http://www.oracle.com/pls/topic/lookup?ctx=acc&id=docacc.

#### Access to Oracle Support

Oracle customers that have purchased support have access to electronic support through My Oracle Support. For information, visit http://www.oracle.com/pls/topic/lookup?ctx=acc&id=info or visit http://www.oracle.com/pls/topic/lookup?ctx=acc&id=trs if you are hearing impaired.

# Customer Support

To contact Oracle Customer Support, access My Oracle Support at the following URL:

#### https://support.oracle.com

When contacting Customer Support, please provide the following:

- Product version and program/module name
- Functional and technical description of the problem (include business impact)
- Detailed step-by-step instructions to re-create
- Exact error message received
- Screen shots of each step you take

# **Review Patch Documentation**

When you install the application for the first time, you install either a base release (for example, 16.0) or a later patch release (for example, 16.0.2). If you are installing the base release and additional patch releases, read the documentation for all releases that have occurred since the base release before you begin installation. Documentation for patch releases can contain critical information related to the base release, as well as information about code changes since the base release.

# Improved Process for Oracle Retail Documentation Corrections

To more quickly address critical corrections to Oracle Retail documentation content, Oracle Retail documentation may be republished whenever a critical correction is needed. For critical corrections, the republication of an Oracle Retail document may at times not be attached to a numbered software release; instead, the Oracle Retail document will simply be replaced on the Oracle Technology Network Web site, or, in the case of Data Models, to the applicable My Oracle Support Documentation container where they reside.

This process will prevent delays in making critical corrections available to customers. For the customer, it means that before you begin installation, you must verify that you have the most recent version of the Oracle Retail documentation set. Oracle Retail documentation is available on the Oracle Technology Network at the following URL:

http://www.oracle.com/technetwork/documentation/oracle-retail-100266.ht
ml

An updated version of the applicable Oracle Retail document is indicated by an Oracle part number, as well as print date (month and year). An updated version uses the same part number, with a higher-numbered suffix. For example, part number E123456-02 is an updated version of a document with part number E123456-01.

If a more recent version of a document is available, that version supersedes all previous versions.

# Oracle Retail Documentation on the Oracle Technology Network

Oracle Retail product documentation is available on the following web site:

http://www.oracle.com/technetwork/documentation/oracle-retail-100266.ht
ml

(Data Model documents are not available through the Oracle Technology Network. You can obtain these documents through My Oracle Support.)

# **Conventions**

ConventionMeaningboldfaceBoldface type indicates graphical user interface elements associated<br/>with an action, or terms defined in text or the glossary.italicItalic type indicates book titles, emphasis, or placeholder variables for<br/>which you supply particular values.

The following text conventions are used in this document:

| Convention | Meaning                                                                                                    |
|------------|----------------------------------------------------------------------------------------------------|
| monospace  | Monospace type indicates commands within a paragraph, URLs, code<br>in examples, text that appears on the screen, or text that you enter. |

# 1 Introduction

Oracle Retail Bulk Data Integration (BDI) provides the ability to transfer bulk data between Oracle Retail applications. BDI contains the following components:

- BDI Batch Job Admin Helps management of batch jobs
- BDI Process Flow Provides a mechanism to run multiple dependent batch jobs
- BDI Scheduler Schedules execution of an action, like invoking process flows or services

A BDI installation contains the following components:

- An installation of BDI RMS Batch Job Admin
- An installation of BDI RXM Batch Job Admin
- An installation of BDI SIM Batch Job Admin
- An installation of BDI Process Flow
- An installation of BDI Scheduler

# **BDI Topology**

The diagram below shows the default topology for BDI. Please refer to the *Oracle Retail Bulk Data Integration Implementation Guide* for other supported topologies.

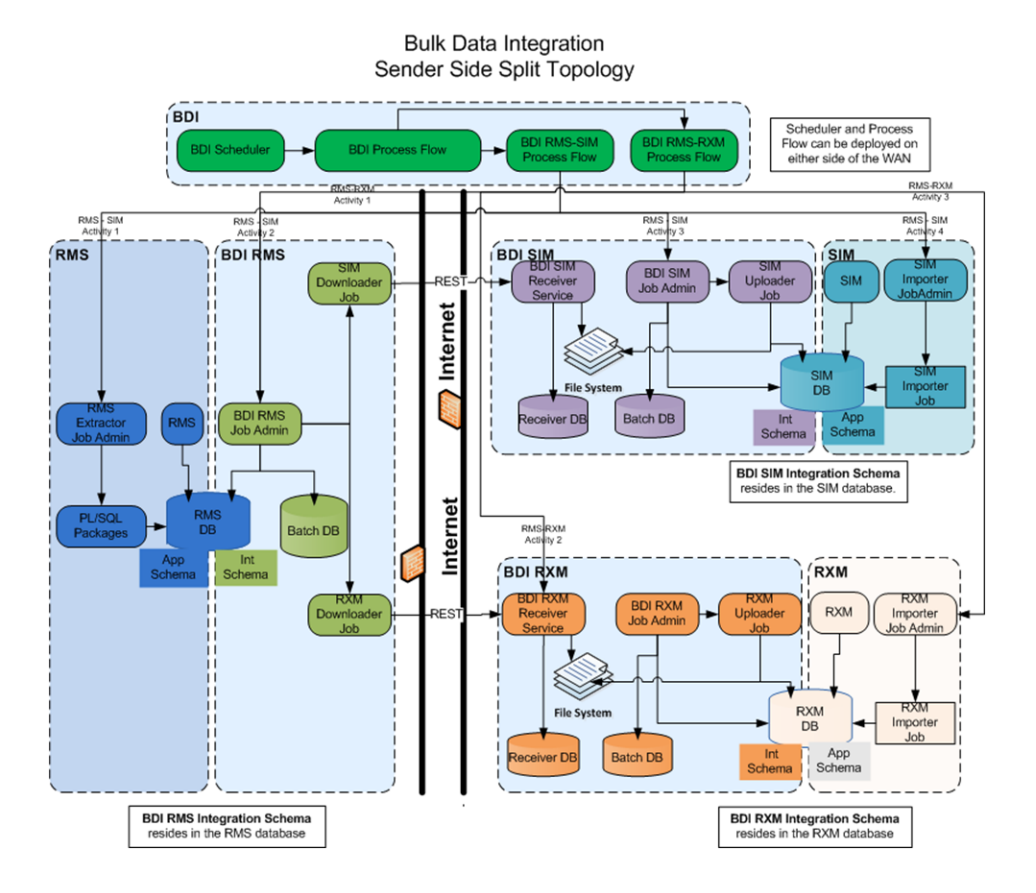

# **Technical Specifications**

The BDI components have several dependencies on Oracle Retail Application installations, as well as on the Oracle WebLogic Servers. This section covers these requirements.

# **Requesting Infrastructure Software**

If you are unable to find the necessary version of the required Oracle infrastructure software (database server, application server, WebLogic, etc.) on the Oracle Software Delivery Cloud, you should file a non-technical 'Contact Us' Service Request (SR) and request access to the media. For instructions on filing a non-technical SR, see My Oracle Support Note 1071023.1 - *Requesting Physical Shipment or Download URL for Software Media*.

# **Server Requirements**

| Versions Supported                                                                                             |
|----------------------------------------------------------------------------------------------------|
| OS certified with Oracle Database 12c (12.1.0.2) Enterprise Edition. Options are:                              |
| <ul> <li>Oracle Linux 6 or 7 for x86-64 (Actual hardware or<br/>Oracle virtual machine).</li> </ul>            |
| <ul> <li>Red Hat Enterprise Linux 6 or 7 for x86-64 (actual<br/>hardware or Oracle virtual machine)</li> </ul> |
| <ul> <li>IBM AIX 7.1 (actual hardware or LPARs)</li> </ul>                                                     |
| <ul> <li>Solaris 11.x Sparc (actual hardware or logical<br/>domains)</li> </ul>                                |
|                                                                                                    |

| Database Server 12c                                     | Oracle Database Enterprise Edition 12c (12.1.0.2) with the following specifications:                                                                       |  |  |
|---------------------------------------------------------|----------------------------------------------------------------------------------------------------|--|--|
|                                                         | Components:                                                                                                    |  |  |
|                                                         | Enterprise Edition                                                                                                    |  |  |
|                                                         | • Examples CD (formerly the companion CD)                                                                                                    |  |  |
|                                                         | Oneoff Patches:                                                                                                    |  |  |
|                                                         | <ul> <li>20846438: ORA-600 [KKPAPXFORMFKK2KEY_1]<br/>WITH LIST PARTITION</li> </ul>                                                                        |  |  |
|                                                         | <ul> <li>Patch 19623450: MISSING JAVA CLASSES AFTER<br/>UPGRADE TO JDK 7</li> </ul>                                                                        |  |  |
|                                                         | <ul> <li>20406840: PROC 12.1.0.2 THROWS ORA-600 [17998<br/>WHEN PRECOMPILING BY 'OTHER' USER</li> </ul>                                                    |  |  |
|                                                         | RAC only:                                                                                                    |  |  |
|                                                         | <ul> <li>21260431: APPSST 12C : GETTING ORA-4031 AFTH<br/>12C UPGRADE</li> </ul>                                                                           |  |  |
|                                                         | <ul> <li>21373473: INSTANCE TERMINATED AS LMD0 AN<br/>LMD2 HUNG FOR MORE THAN 70 SECS</li> </ul>                                                           |  |  |
|                                                         | Other Components:                                                                                                    |  |  |
|                                                         | <ul> <li>Perl interpreter 5.0 or later</li> </ul>                                                                                                    |  |  |
|                                                         | <ul> <li>X-Windows interface</li> </ul>                                                                                                    |  |  |
|                                                         | ■ JDK 1.7                                                                                                    |  |  |
| Application Server OS                                   | OS certified with Oracle Fusion Middleware 12c. Option are:                                                                                                |  |  |
|                                                         | <ul> <li>Oracle Linux 6 or 7 for x86-64 (Actual hardware or<br/>Oracle virtual machine).</li> </ul>                                                        |  |  |
|                                                         | <ul> <li>Red Hat Enterprise Linux 6 or 7 for x86-64 (actual<br/>hardware or Oracle virtual machine)</li> </ul>                                             |  |  |
|                                                         | <ul> <li>IBM AIX 7.1 (actual hardware or LPARs)</li> </ul>                                                                                                 |  |  |
|                                                         | <ul> <li>Solaris 11.x Sparc (actual hardware or logical domains)</li> </ul>                                                                                |  |  |
| Application Server                                      | Oracle Fusion Middleware 12c (12.2.1.3)                                                                                                    |  |  |
|                                                         | Components:                                                                                                    |  |  |
|                                                         | • Oracle WebLogic Server 12c (12.2.1.3)                                                                                                    |  |  |
|                                                         | <ul> <li>Java: JDK 1.8+ latest security updates 64 bit</li> </ul>                                                                                          |  |  |
|                                                         | Patches:                                                                                                    |  |  |
|                                                         | <ul> <li>Patch 22648025: ILLEGALSTATEEXCEPTION WHI<br/>INVOKING A WEBSERVICE/EJB IN WLS 12.2.1 (y<br/>need an Oracle support account to get it)</li> </ul> |  |  |
| Minimum required JAVA version for all operating systems | JDK 1.8+ latest security updates 64 bit                                                                                                    |  |  |

**Note:** By default, JDK is at 1.6. After installing the 12.1.0.2 binary, apply patch 19623450. Follow the instructions on *Oracle Database Java Developer's Guide 12c Release 1* to upgrade JDK to 1.7. The Guide is available at:

http://docs.oracle.com/database/121/JJDEV/chone.htm#JJDEV0100 0

\_

# **Installation Notes**

When redeploying BDI applications, please note the following.

- If any existing datasource connection detail is changed (in \*env-info.json deployment config file), such as the JDBC URL, username or, password of the database connection, the datasource needs to be first deleted from the WebLogic server before installation. This is a manual step.
  - Log in to the WebLogic Server Admin console. Go to Services -> Data Sources page. Select the datasource, delete and activate the changes.
  - Proceed with the installation.
- The JobAdminDataSource and ReceiverServiceDataSource should also be cleaned if we are using the same schema, delete all the tables for RMS, RXM, SIM and external.

**Note:** The above steps are not required if no datasource connection detail is changed during redeployment.

# **BDI Batch Job Admin**

This chapter describes the procedure you must use to install the JRF domain and deploy the BDI Batch Job Admin application. For more information about domain creation and other server related information, see the WebLogic application server documents.

### Installation and Setup Instructions

This section describes the installation and setup instructions including the installation prerequisites, preparing the WebLogic server, creating a WebLogic domain, and deploying the WAR file.

### Prerequisites

The BDI Batch Job Admin application requires Oracle WebLogic server 12c (12.2.1.3), built with Java 8 (JDK 1.8 64 bit with the latest security updates).

The recommended Java VM memory setting for the Job Admin application domain is:

-Xms1024m -Xmx2048m

# Installing WebLogic

To obtain WebLogic 12c (12.2.1.3), go to the Oracle Technology Network and take the following steps.

- **1.** Find fmw\_12.2.1.3.0.0\_infrastructure\_Disk1\_1of1.zip and download this file to your system.
- **2.** Extract the contents of this zip file to your system. You will use the fmw\_ 12.2.1.3.0.0\_infrastructure.jar file to run the installer.
- **3.** Run the installer by executing the jar file:

java -jar fmw\_12.2.1.3.0.0\_infrastructure.jar

The Welcome window appears.

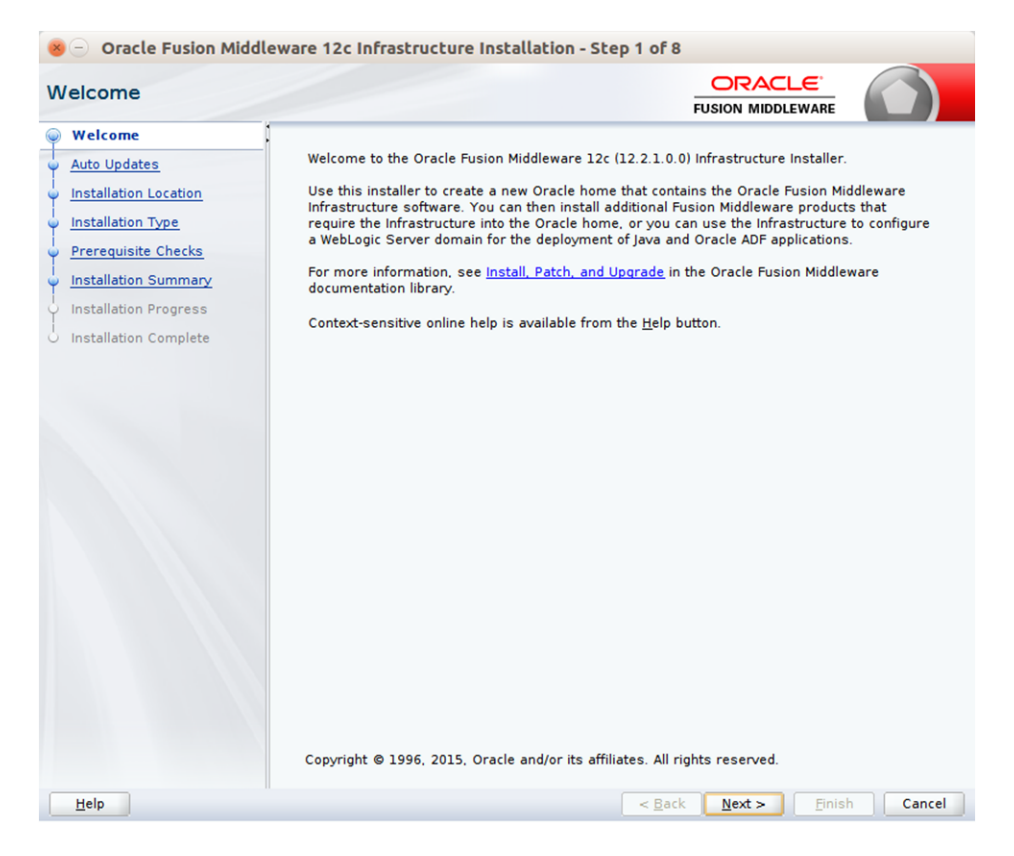

4. Click Next. The Auto Updates window appears.

| ⊗ ─ Oracle Fusion Middle Auto Updates        | leware 12c Infrastructure In                             | stallation - Step 2 o | ORACLE <sup>®</sup>    |                 |
|----------------------------------------------|----------------------------------------------------------|-----------------------|------------------------|-----------------|
| Auto opuates                                 |                                                          |                       | FUSION MIDDLEWARE      |                 |
| <u>Welcome</u>                               |                                                          |                       |                        |                 |
| Auto Updates                                 | Skip Auto Updates                                        |                       |                        |                 |
| Installation Location                        | <ul> <li>Select patches from <u>directory</u></li> </ul> | ,                     |                        |                 |
| Installation Type                            | Location:                                                |                       |                        | Br <u>o</u> wse |
| Prerequisite Checks     Installation Summary | Search My Oracle Support for                             | Updates               |                        |                 |
| Installation Progress                        | <u>U</u> sername:                                        |                       |                        |                 |
| Installation Complete                        | Password:                                                |                       |                        |                 |
|                                              | P <u>r</u> oxy Settin                                    | gs                    |                        | Test Connection |
|                                              | Search                                                   |                       |                        |                 |
|                                              |                                                          |                       |                        |                 |
|                                              | **                                                       |                       |                        |                 |
| Help                                         | 11                                                       | < 8                   | ack <u>N</u> ext > Fin | ish Cancel      |

**5.** Select the appropriate radio button and click Next. The Installation Location window appears.

| 😣 🕘 Oracle Fusion Middl               | eware 12c Infrastructure Installation - Step 3 of 8                                                                                          |
|---------------------------------------|----------------------------------------------------------------------------------------------------|
| Installation Location                 |                                                                                                    |
| Y <u>Welcome</u>                      |                                                                                                    |
| 4 Auto Updates                        | ▼ Browse                                                                                                    |
| Installation Location                 | Easture Cate Installed At Colorted Oracle Herman Minur                                                                                       |
| <ul> <li>Installation Type</li> </ul> | reature sets installed at Selected Oracle Home.                                                                                              |
| Prerequisite Checks                   |                                                                                                    |
| Installation Summary                  |                                                                                                    |
| Installation Progress                 |                                                                                                    |
| O Installation Complete               |                                                                                                    |
|                                       | Oracle Home may only contain alphanumeric, underscore (_), hyphen (-) or dot(.) characters and it must begin with an alphanumeric character. |
| Help                                  | < <u>Back</u> <u>N</u> ext > <u>Finish</u> Cancel                                                                                            |

- **6.** Click Browse to select the Oracle Home location where the Weblogic Server is to be installed.
- 7. Click Next. The Installation Type window appears.

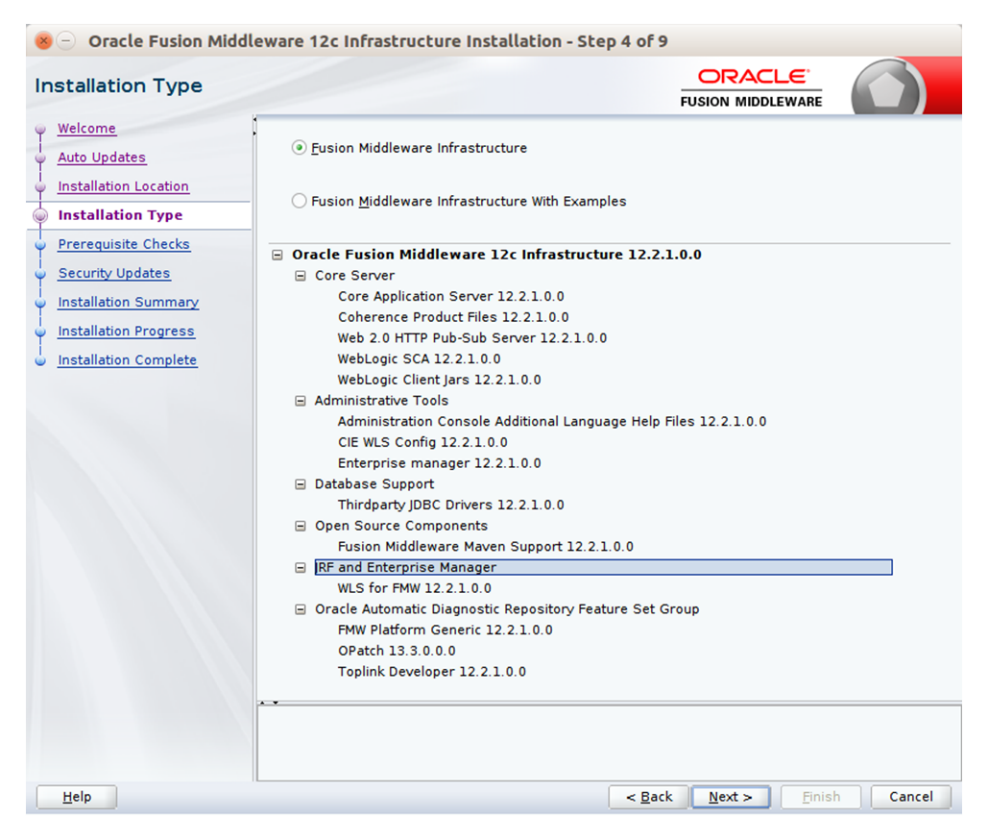

**8.** Select Fusion Middleware Infrastructure and click Next. The installer performs the pre-requisite checks and ensures all required conditions are satisfied.

| Oracle Fusion Middle Prerequisite Checks                                  | ware 12c Infrastructure Installation - Step 5 of 9 ORACLE FUSION MIDDLEWAR                                                                                                    |             |
|---------------------------------------------------------------------------|----------------------------------------------------------------------------------------------------|-------------|
| <u>Welcome</u> <u>Auto Updates</u>                                        | 100%                                                                                                    |             |
| Installation Location     Installation Type                               | Checking operating system certification                                                                                                    |             |
| Prerequisite Checks                                                       | Checking Java version used to launch the installer                                                                                                    |             |
| <u>Security Updates</u> <u>Installation Summary</u> Installation Progress |                                                                                                    |             |
| installation Complete                                                     | Image: Image: |             |
|                                                                           | Stop Rerun Skip View Successful Tasks                                                                                                    | View Log    |
|                                                                           | a Achecking operating system certification<br>Be ✔ Checking Java version used to launch the installer                                                                                                    |             |
| Help                                                                      | < Back Next >                                                                                                    | nish Cancel |

**9.** When the prerequisite check completes successfully, click Next. The Security Updates window appears.

|                       | leware 12c Infrastructure Installation - Step 6 of 9                              |
|-----------------------|-----------------------------------------------------------------------------------|
| ecurity Updates       |                                                                                   |
| Welcome               | [                                                                                 |
| Auto Updates          |                                                                                   |
| Installation Location |                                                                                   |
| Installation Type     | Provide your email address to be informed of security issues, install the product |
| Prerequisite Checks   | and induce comparador manager. <u>view decans</u> .                               |
| Security Updates      | Easier for you if you use your My Oracle Support email address/username           |
| Installation Summary  |                                                                                   |
| Installation Progress | ✓ I wish to receive security updates via My Oracle Support.                       |
| Installation Complete | My <u>O</u> racle Support Password:                                               |
|                       |                                                                                   |
|                       |                                                                                   |

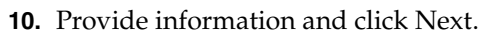

| Welcome               | FUSION MIDDLEWARE                                                                                                    |
|-----------------------|----------------------------------------------------------------------------------------------------|
| weicome               | 🗉 Install Oracle Fusion Middleware 12c Infrastructure                                                                                 |
| Auto Updates          | Installation Location                                                                                                    |
| Installation Location | Oracle Home Location:                                                                                                    |
| Installation Trees    | Log File Location: /tmp/OraInstall2016-06-02_02-11-26PM/install2016-06-02_02-11-26PM                                                  |
| installation Type     | □ Disk Space                                                                                                    |
| Prerequisite Checks   | Required: 1962 MB                                                                                                    |
| Security Updates      | Available: 112005 MB                                                                                                    |
| Installation Summary  | □ Feature Sets to Install                                                                                                    |
| Installation Progress | Core Application Server 12.2.1.0.0                                                                                                    |
| installation Progress | Coherence Product Files 12.2.1.0.0                                                                                                    |
| Installation Complete | WebLogic SCA 12.2.1.0.0                                                                                                    |
|                       | WebLogic Client lars 12.2.1.0.0                                                                                                    |
|                       | Administration Console Additional Language Help Files 12.2.1.0.0                                                                      |
|                       | CIE WLS Config 12.2.1.0.0                                                                                                    |
|                       | Enterprise manager 12.2.1.0.0                                                                                                    |
|                       | FMW Platform Generic 12.2.1.0.0                                                                                                    |
|                       | OPatch 13.3.0.0.0                                                                                                    |
|                       | Toplink Developer 12.2.1.0.0                                                                                                    |
|                       | WLS for FMW 12.2.1.0.0                                                                                                    |
|                       | Fusion Middleware Maven Support 12.2.1.0.0                                                                                            |
|                       | Thirdparty JDBC Drivers 12.2.1.0.0                                                                                                    |
|                       |                                                                                                    |
|                       | Save Response File                                                                                                    |
|                       | Select Install to accept the above options and start the installation.                                                                |
|                       | To change the above options before starting the installation, select the option to change in the left<br>pane or use the Back button. |

**11.** Click Install. The Installation Progress window appears.

| 😣 🖯 Oracle Fusion Middl | eware 12c Infrastructure Installation - Step 8 of 9  |
|-------------------------|------------------------------------------------------|
| Installation Progress   |                                                      |
| Y Welcome               |                                                      |
| 4 Auto Updates          | 100%                                                 |
| Installation Location   |                                                      |
| Installation Type       | V Prepare                                            |
| Prerequisite Checks     | 🖋 Сору                                               |
| Security Updates        | ✓ Generating Libraries                               |
| Installation Summary    | Performing String Substitutions                      |
| Installation Progress   | V Linking                                            |
| Installation Complete   | Setup                                                |
|                         | Saving the inventory                                 |
|                         | ✓ Post install scripts                               |
|                         |                                                      |
|                         |                                                      |
|                         |                                                      |
|                         |                                                      |
|                         |                                                      |
|                         |                                                      |
|                         |                                                      |
|                         |                                                      |
|                         | View Messages View Successful Tasks View Log         |
|                         |                                                      |
|                         | Hardware and Software<br>Engineered to Work Together |
| Help                    | < Back Next > Finish Cancel                          |

**12.** Click Next when the installation completes. The Installation Complete window appears.

| 😸 🖯 Oracle Fusion Middl                                                                                                    | eware 12c Infrastructure Installation - Step 9 of 9                                                                                                    |
|----------------------------------------------------------------------------------------------------|----------------------------------------------------------------------------------------------------|
| Installation Complete                                                                                                    |                                                                                                    |
| Welcome<br>Auto Updates<br>Installation Location<br>Installation Type<br>Prerequisite Checks<br>Security Updates<br>Installation Summary<br>Installation Progress<br>Installation Complete | <ul> <li>□ Install Oracle Fusion Middleware 12c Infrastructure</li> <li>□ Installation Location</li> <li>Oracle Home Location:</li> <li>Log File Location: /tmp/Oralnstall2016-06-02_02-11-26PM/install2016-06-02_02-11-26PM</li> <li>.log</li> <li>□ Feature Sets Installed Successfully</li> <li>Core Application Server 12.2.1.0.0</li> <li>Coherence Product Files 12.2.1.0.0</li> <li>Web 2.0 HTTP Pub-Sub Server 12.2.1.0.0</li> <li>WebLogic CCI 12.2.1.0.0</li> <li>WebLogic CCI 13rs 12.2.1.0.0</li> <li>WebLogic Client Jars 12.2.1.0.0</li> <li>Cle WLS Config 12.2.1.0.0</li> <li>Enterprise manager 12.2.1.0.0</li> <li>Future Sense Madditional Language Help Files 12.2.1.0.0</li> <li>Cle WLS Config 12.2.1.0.0</li> <li>Future Sense Madditional Language Help Files 12.2.1.0.0</li> <li>Cle WLS Config 12.2.1.0.0</li> <li>Future Sense Madditional Language Help Files 12.2.1.0.0</li> <li>Cle WLS Config 12.2.1.0.0</li> <li>Future Sense Madditional Longuage Help Files 12.2.1.0.0</li> <li>Future Sense Madditional Longuage Help Files 12.2.1.0.0</li> <li>Future Sense Madditional Longuage Help Files 12.2.1.0.0</li> <li>Future Sense Maddition Console Additional Longuage Help Files 12.2.1.0.0</li> <li>Toplink Developer 12.2.1.0.0</li> <li>Fusion Middleware Maven Support 12.2.1.0.0</li> <li>Thirdparty JDBC Drivers 12.2.1.0.0</li> <li>Next Steps:</li> <li>See the online help for next steps after installation.</li> <li>Oracle Fusion Middleware 12c Infrastructure installation completed successfully</li> </ul> |
| Help                                                                                                    | < <u>Back</u> <u>N</u> ext > <u>Finish</u> Cancel                                                                                                    |

# Creating the Required Schema Using the Repository Creation Utility

Perform the following procedure to create a schema user for the domain:

1. Run the RCU from the <MW\_HOME>/oracle\_common/bin folder. The Welcome window appears.

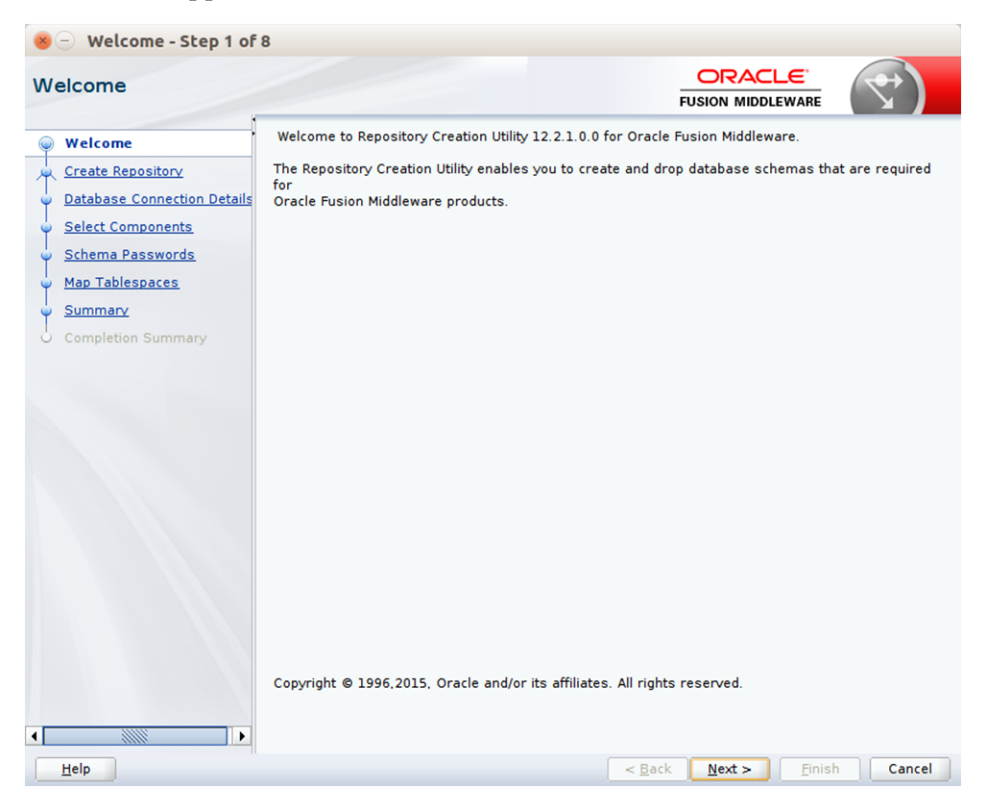

**2.** Click Next and select the Create Repository option.

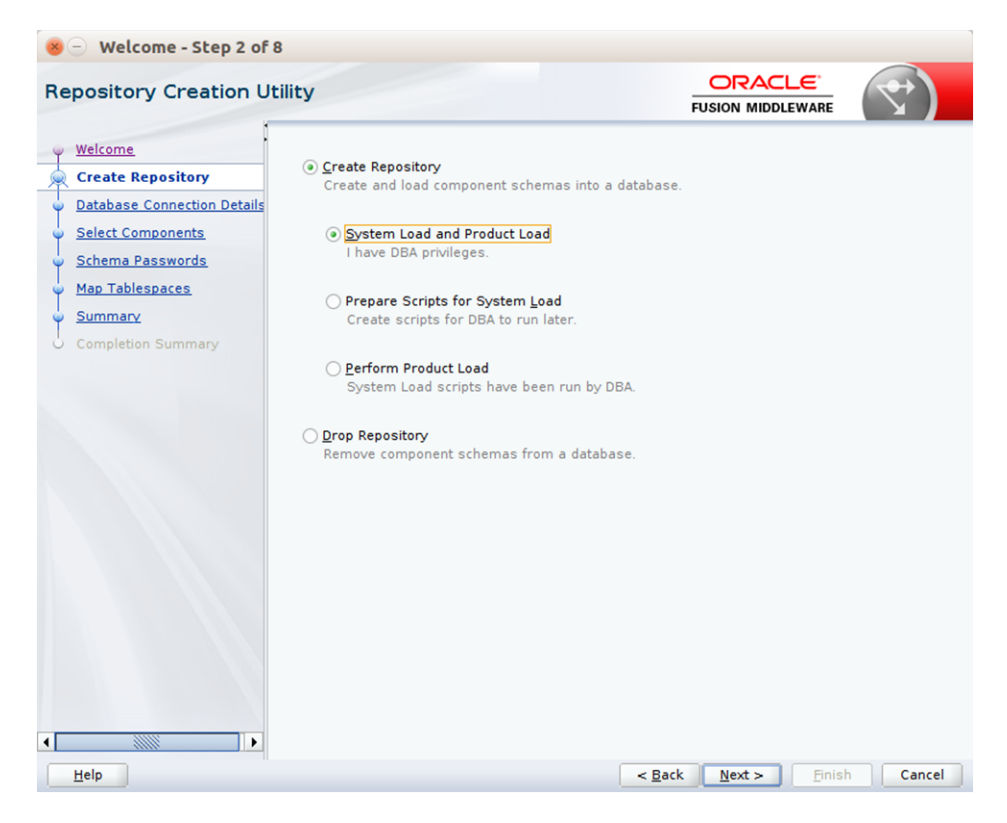

**3.** Click Next. Enter the database credentials where the schema user has to be created.

| 😸 🕘 Welcome - Step 3 o                                                                          | f 8                                     |                                                                                                    |
|-------------------------------------------------------------------------------------------------|-----------------------------------------|----------------------------------------------------------------------------------------------------|
| Repository Creation                                                                             | Utility                                 |                                                                                                    |
| Welcome<br>Create Repository<br>Database Connection De<br>Select Components<br>Schema Passwords | Database Type:<br>Host Na <u>m</u> e:   | Oracle Database     For RAC database, specify VIP name or one of the Node name as Host name. For SCAN enabled RAC database, specify SCAN host as Host name. |
| Map Tablespaces<br>Summary<br>Completion Summary                                                | P <u>o</u> rt:<br><u>S</u> ervice Name: | 1522                                                                                                    |
|                                                                                                 | <u>D</u> assword:<br>Role:              | Sysea                                                                                                    |
|                                                                                                 |                                         | One or more components may require SYSDBA role for the operation to                                                                                         |
|                                                                                                 |                                         |                                                                                                    |
| Help                                                                                            |                                         | < <u>Back</u> <u>Next</u> <u>Finish</u> Cancel                                                                                                    |

**4.** Click Next. Specify the prefix to be used for the schema user creation. For example, INT. Select Metadata Services, WebLogic Services, and Oracle Platform Security Services.

| elect Components            |                                                                  |                            | F             |               |                | )</th      |
|-----------------------------|------------------------------------------------------------------|----------------------------|---------------|---------------|----------------|------------|
| Welcome                     | Specify a unique prefix for all s<br>and manage the schemas late | chemas created in th<br>r. | nis session,  | so you can (  | easily locate, | reference, |
| Database Connection Details | <ul> <li>Select existing prefix:</li> </ul>                      | BDI                        |               |               |                |            |
| Select Components           |                                                                  |                            |               |               |                |            |
|                             | Oreate new prefix:                                               | INT                        |               |               |                |            |
| Schema Passwords            |                                                                  | Alpha numeric only         | /. Cannot sta | art with a nu | mber. No spe   | cial       |
| Map Tablespaces             |                                                                  |                            |               |               |                |            |
| Summary                     | Component                                                        |                            |               | Scher         | na Owner       |            |
|                             | □□ Oracle AS Repositor                                           | y Components               |               |               |                |            |
| Completion Summary          | B AS Common Sche                                                 | mas                        |               |               |                |            |
|                             | User Messagir                                                    | ig Service                 |               | UMS           | 00             |            |
|                             | Metadata Sen                                                     | lices                      |               |               |                |            |
|                             |                                                                  | structure Services         |               | INT ST        | re             |            |
|                             | Oracle Platform                                                  | n Security Services        |               | INT OF        | PSS            |            |
|                             | Audit Services                                                   | in became y bernees        |               | INT IA        | U              |            |
|                             | Audit Services                                                   | Append                     |               | INT IA        | U APPEND       |            |
|                             | Audit Services                                                   | Viewer                     |               | INT IA        | U VIEWER       |            |
|                             |                                                                  |                            |               |               |                |            |
|                             | -                                                                |                            |               |               |                |            |

**5.** Click Next. Specify the password.

| 😸 🖯 Welcome - Step 5 of                                                                                                    | 58                                                                                                    |                                   |        |
|----------------------------------------------------------------------------------------------------|----------------------------------------------------------------------------------------------------|-----------------------------------|--------|
| Repository Creation U                                                                                                    | Jtility                                                                                                    |                                   |        |
| Welcome     Create Repository     Database Connection Details     Select Components     Schema Passwords     Map Tablespaces     Summary     Completion Summary | Define passwords for main and auxiliary schema users.            • Use same passwords for all schemas          Password:          ••••         • Alpha numeric only.Cannot start with         No special characters except \$, #,         Confirm Password:         Use main schema passwords for auxiliary schemas         Specify different passwords for all schemas | h a number.<br>_ ·                |        |
|                                                                                                    |                                                                                                    |                                   |        |
| Help                                                                                                    | < <u>B</u> a                                                                                                    | ack <u>N</u> ext > <u>F</u> inisl | Cancel |

**6.** Click Next. The window provides the details of tablespaces created as part of schema creation.

| Welcome       Default and temporary tablespaces for the selected To create new tablespaces or modify existing table         Create Repository       Database Connection Details         Select Components       Schema Passwords         Map Tablespaces       INT_MDS         Summary       Component Structu INT_STB         Completion Summary       Oracle Platform Secu INT_AU         Completion Summary       Audit Services Append INT_IAU_APPEND         Audit Services Viewer       INT_IAU_VIEWER         * Default tablespaces (specified in the configuration)                                                                                                    | d components app<br>spaces, use the M | pear in the table<br>lanage Tablespa | below.<br>aces Button |
|----------------------------------------------------------------------------------------------------|---------------------------------------|--------------------------------------|-----------------------|
| Schema Passwords         Map Tablespaces         Summary         Completion Summary         Completion Summary         Completion Summary         Audit Services Append INT_IAU_VEWER         Audit Services Viewer INT_IAU_VEWER                                                                                                    |                                       |                                      | nage <u>T</u> ablespa |
| Schema Passwords       Definition of the configuration         Map Tablespaces       Summary         Summary       Completion Summary         Completion Summary       Oracle Platform Secu INT_OPSS         Audit Services Append INT_IAU       Audit Services Viewer INT_IAU_VIEWER         Audit Services Viewer INT_IAU_VIEWER       *                                                                                                    | Onfoult Tableses                      | Tomp T                               | ablespace             |
| Map Tablespaces       INT_MUS         Summary       Completion Summary         Completion Summary       Completion Summary         Audit Services       INT_IAU         Audit Services Viewer       INT_IAU         Audit Services Viewer       INT_IAU_VIEWER         * Default tablespaces (specified in the configuration)                                                                                                    | NT MDC                                | visit in                             |                       |
| Summary     Summary     Completion Summary     Completion Summary     Completion Summary     Audit Services Append INT_IAU_APPEND     Audit Services Viewer INT_IAU_VIEWER     * Default tablespaces (specified in the configuration                                                                                                    | TINI_MUS                              |                                      |                       |
| Completion Summary Completion Summary Completion Su | INT CTD                               |                                      |                       |
| Completion Summary Audit Services INT_IAU Audit Services INT_IAU Audit Services Viewer INT_IAU_APPEND Audit Services Viewer INT_IAU_VIEWER * Default tablespaces (specified in the configuration                                                                                                    | INT IAC ODCC                          |                                      |                       |
| Audit Services Append INT_IAU_APPEND *<br>Audit Services Viewer INT_IAU_VIEWER *<br>Audit Services Viewer INT_IAU_VIEWER *                                                                                                    | INT_IAS_UPSS                          |                                      |                       |
| Audit Services Append INT_AU_VIEWER * Audit Services Viewer INT_AU_VIEWER * * Default tablespaces (specified in the configuration                                                                                                    |                                       |                                      |                       |
| * Default tablespaces (specified in the configuration                                                                                                    |                                       |                                      |                       |
| * Default tablespaces (specified in the configuration                                                                                                    |                                       |                                      |                       |
|                                                                                                    | n files) are to be o                  | created upon co                      | nfirmation.           |

7. Click Next. The Confirmation window appears.

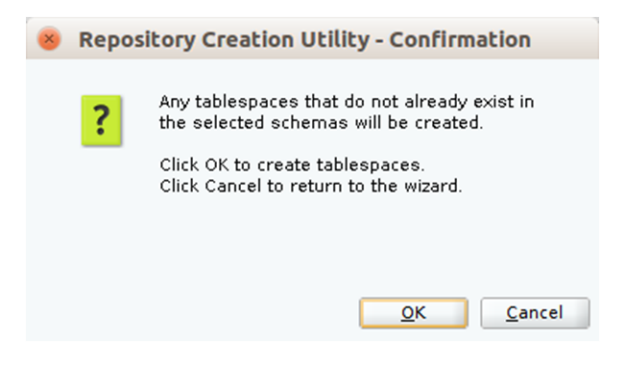

8. Click OK. The Summary window appears.

| Repository Creation Utility       Default       INT_MS       Evenue         Velcome       Create Repository       Database details:         Select Components       Service Name       Service Name         Schema Passwords       Operation       System and Data Load concurrently         Proft       1522         Service Name       Operation       System and Data Load concurrently         Proft       State Repository       Proft       Database Connected As         Summary       Completion Summary       Prefix for (prefixable) Schema Owners       INT         Metadata Services       INT_WDS       Default       INT_MDS temp         WebLogic Services       INT_STB       Default       INT_MS_TEMP         Additional       None       Additional       None         Oracle Platform Security Services       INT_GPSS       Temp       INT_IAS_TEMP         Additional       None       None       Additional       None         Audit Services       INT_GPSS       Temp       INT_IAS_TEMP       Additional       None         Audit Services       INT_GPSS       Temp       INT_IAS_TEMP       Additional       None         Audit Services       INT_GPSS       Temp       INT_IAS_TEMP       Additional                                                                                                    | 😸 🖯 Welcome - Step 7 of     | 8                                   |                 |                      |                |      |
|----------------------------------------------------------------------------------------------------|-----------------------------|-------------------------------------|-----------------|----------------------|----------------|------|
| Welcome       Database details:         Create Repository       Port         Database Connection Details       Service Name         Schema Passwords       Connected As         Map Tablespaces       System and Data Load concurrently         Prefix for (prefixable) Schema Owners       INT         Completion Summary       Component         Completion Summary       Component         Completion Summary       Component         Completion Summary       Component         Completion Summary       Component         Completion Summary       Component         Component       Schema Owner         Tablespace Type       Tablespace Name         Metadata Services       INT_MDS         Temp       INT_LAS_TEMP         Additional       None         WebLogic Services       INT_STB         Temp       INT_LAS_TEMP         Additional       None         Oracle Platform Security Services       INT_OPSS         Temp       INT_LAS_TEMP         Additional       None         Audit Services Append       INT_LAU         Default       INT_LAS_TEMP         Additional       None         Audit Services Append <td< th=""><th>Repository Creation U</th><th>tility</th><th></th><th></th><th></th><th>)</th></td<>                                                                                                    | Repository Creation U       | tility                              |                 |                      |                | )    |
| Create Repository       Host Name         Database Connection Details       Service Name         Select Components       Service Name         Schema Passwords       Operation         Map Tablespaces       Operation         Summary       Prefix for (prefixable) Schema Owners       INT         Completion Summary       Component       Schema Owner       Tablespace Type         WebLogic Services       INT_MDS       Default       INT_MDS         Metadata Services       INT_WLS       Default       INT_MDS         WebLogic Services       INT_STB       Temp       INT_AS_TEMP         Additional       None       Additional       None         Oracle Platform Security Services       INT_STB       Default       INT_IAS_TEMP         Additional       None       Additional       None       Additional         Oracle Platform Security Services       INT_OPSS       Default       INT_IAS_TEMP         Additional       None       Additional       None       Additional       None         Audit Services       INT_IAU       Default       INT_IAS_TEMP       Additional       None         Additi Services       INT_IAU       Default       INT_IAS_TEMP       Additional       None                                                                                                    | φ <u>Welcome</u>            | Database details:                   |                 |                      |                |      |
| Database Connection Details       Port       1522         Select Components       Service Name       Connected As       Sys         Queration       System and Data Load concurrently         Map Tablespaces       Operation       System and Data Load concurrently         Prefix for (prefixable) Schema Owners       INT         Completion Summary       Component       Schema Owners       INT         Metadata Services       INT_MDS       Default       INT_MDS         WebLogic Services       INT_WLS       Default       INT_IAS_TEMP         Additional       None       Additional       None         Common Infrastructure Services       INT_STB       Temp       INT_IAS_TEMP         Additional       None       None       Additional       None         Oracle Platform Security Services       INT_OPSS       Default       INT_IAS_OPSS         Addit Services Append       INT_IAU       Default       INT_IAS_TEMP         Additional       None       Additional       None         Audit Services Append       INT_IAU_APPEND       Default       INT_IAU         Madit Services Append       INT_IAU_APPEND       Default       INT_IAU         Audit Services Append       INT_IAU_IVIEWEP       Default <th>Create Repository</th> <th>Host Name</th> <th></th> <th></th> <th></th> <th></th>               | Create Repository           | Host Name                           |                 |                      |                |      |
| Select Components       Service Name         Schema Passwords       Operation       System and Data Load concurrently         Map Tablespaces       Operation       System and Data Load concurrently         Prefix for (prefixable) Schema Owners       INT         Completion Summary       Component       Schema Owner         Temp       INT_IAS_TEMP         Additional       None         WebLogic Services       INT_WLS         Default       INT_IAS_TEMP         Additional       None         Common Infrastructure Services       INT_STB         Common Infrastructure Services       INT_OPSS         Default       INT_IAS_TEMP         Additional       None         Quartice Platform Security Services       INT_OPSS         Default       INT_IAS_TEMP         Additional       None         Audit Services       INT_OPSS         Default       INT_IAS_TEMP         Additional       None         Audit Services Append       INT_IAU         Default       INT_IAS_TEMP         Additional       None         Audit Services Append       INT_IAU         Default       INT_IAS_TEMP         Additional       None                                                                                                    | Database Connection Details | Port                                | 1522            |                      |                |      |
| Genetic Components       Sys         Operation       System and Data Load concurrently         Prefix for (prefixable) Schema Owners       INT         Completion Summary       Prefix for (prefixable) Schema Owners       INT         Completion Summary       Component       Schema Owner       Tablespace Type       Tablespace Name         Metadata Services       INT_MDS       Default       INT_MDS       Femp       INT_IAS_TEMP         Additional       None       WebLogic Services       INT_WLS       Default       INT_IAS_TEMP         Additional       None       None       None       Additional       None         Common Infrastructure Services       INT_STB       Default       INT_IAS_TEMP         Additional       None       None       None         Oracle Platform Security Services       INT_OPSS       Default       INT_IAS_TEMP         Additional       None       None       Additional       None         Audit Services       INT_IAU       Default       INT_IAS_TEMP         Additional       None       None       Additional       None         Gracle Platform Security Services       INT_IAU       Default       INT_IAS_TEMP         Additional       None       None                                                                                                    | Select Components           | Service Name                        |                 |                      |                |      |
| Schema Passwords       Operation       System and Data Load concurrently         Map Tablespaces       Operation       System and Data Load concurrently         Prefix for (prefixable) Schema Owners       INT         Completion Summary       Component       Schema Owner         Tablespace Type       Tablespace Name         Metadata Services       INT_MDS       Default         WebLogic Services       INT_WLS       Temp         WebLogic Services       INT_WLS       Default         Common Infrastructure Services       INT_STB       Temp         Oracle Platform Security Services       INT_OPSS       Default         Additional       None         Audit Services Append       INT_IAU         Temp       INT_IAS_TEMP         Additional       None         Audit Services       INT_OPSS         Default       INT_IAS_TEMP         Additional       None         Audit Services Append       INT_IAU         Temp       INT_IAS_TEMP         Additional       None         Audit Services Append       INT_IAU         Temp       INT_IAS_TEMP         Additional       None         Audit Services Append       INT_IAU                                                                                                    | Select Components           | Connected As                        | SVS             |                      |                |      |
| Map Tablespaces       Gyperitation       Gyperitation       Gyperitation         Prefix for (prefixable) Schema Owners       INT         Completion Summary       Component       Schema Owner       Tablespace Type       Tablespace Name         Metadata Services       INT_MDS       Default       INT_MDS         Metadata Services       INT_WLS       Default       INT_WLS         WebLogic Services       INT_WLS       Default       INT_IAS_TEMP         Additional       None       Additional       None         Common Infrastructure Services       INT_STB       Default       INT_IAS_TEMP         Additional       None       Oracle Platform Security Services       INT_OPSS       Default       INT_IAS_TEMP         Additional       None       None       Additional       None         Audit Services       INT_IAU       Default       INT_IAS_TEMP         Additional       None       None       Additional       None         Audit Services Append       INT_IAU       Default       INT_IAS_TEMP         Additional       None       Edault       INT_IAS_TEMP         Additional       None       None       Additional       None         Audit Services Append       INT_IAU_UPPEND <th>Schema Passwords</th> <th>Operation</th> <th>System an</th> <th>d Data Load concurre</th> <th>othy</th> <th></th> | Schema Passwords            | Operation                           | System an       | d Data Load concurre | othy           |      |
| Summary       Prefix for (prefixable) Schema Owners       INT         Completion Summary       Component       Schema Owner       Tablespace Type       Tablespace Name         Metadata Services       INT_MDS       Default       INT_MOS         Temp       INT_IAS_TEMP       Additional       None         WebLogic Services       INT_WLS       Default       INT_WLS         Common Infrastructure Services       INT_STB       Temp       INT_IAS_TEMP         Additional       None       None       Additional       None         Common Infrastructure Services       INT_OPSS       Default       INT_IAS_TEMP         Additional       None       None       Additional       None         Oracle Platform Security Services       INT_OPSS       Default       INT_IAS_TEMP         Additional       None       None       Additional       None         Audit Services Append       INT_IAU       Default       INT_IAS_TEMP         Audit Services Append       INT_IAU_APPEND       Default       INT_IAS_TEMP         Audit Services Append       INT_IAU_APPEND       Default       INT_IAS_TEMP         Audit Services Append       INT_IAU_APPEND       Default       INT_IAL         Save Besponse File                                                                                                    | Map Tablespaces             | operation                           | System un       |                      | indy           |      |
| Completion Summary       Component       Schema Owner       Tablespace Type       Tablespace Name         Metadata Services       INT_MDS       Default       INT_MDS       Temp       INT_IAS_TEMP         Additional       None         WebLogic Services       INT_WLS       Default       INT_WLS       Temp         Common Infrastructure Services       INT_STB       Default       INT_IAS_TEMP         Additional       None         Coracle Platform Security Services       INT_OPSS       Default       INT_IAS_TEMP         Additional       None         Audit Services       INT_OPSS       Default       INT_IAS_TEMP         Additional       None         Audit Services       INT_IAU       Default       INT_IAS_TEMP         Additional       None       None       Additional       None         Audit Services       INT_IAU       Default       INT_IAS_TEMP         Audit Services Append       INT_IAU_APPEND       Default       INT_IAS_TEMP         Additional       None       Temp       INT_IAS_TEMP         Audit Services Append       INT_IAU_APPEND       Default       INT_IAU         Temp       INT_IAS_TEMP       Additional       None       Mone <th>Summary</th> <th>Prefix for (prefixable) Schema Owne</th> <th>rs INT</th> <th></th> <th></th> <th></th>                                      | Summary                     | Prefix for (prefixable) Schema Owne | rs INT          |                      |                |      |
| Component     Schema Gwner     Tablespace Type     Tablespace Name       Metadata Services     INT_MDS     Default     INT_MDS       Temp     INT_MS     Temp     INT_MS_TEMP       Additional     None       WebLogic Services     INT_WLS     Default     INT_WLS_TEMP       Additional     None       Common Infrastructure Services     INT_STB     Default     INT_IAS_TEMP       Additional     None       Oracle Platform Security Services     INT_OPSS     Default     INT_IAS_TEMP       Additional     None       Audit Services     INT_OPSS     Default     INT_IAS_TEMP       Additional     None       Audit Services Append     INT_IAU     Default     INT_IAS_TEMP       Additional     None     None     Additional     None       Audit Services Append     INT_IAU     Default     INT_IAS_TEMP       Audit Services Append     INT_IAU_APPEND     Default     INT_IAS_TEMP       Additional     None     Temp     INT_IAS_TEMP       Audit Services Append     INT_IAU_APPEND     Default     INT_IAL       Save Response File     INT_IALL     INT_IAL                                                                                                    | Completion Summary          |                                     |                 |                      |                |      |
| Metadata Services       INI_MUS       Default       INI_MUS       Temp       INI_MS         Metadata Services       INI_MUS       Default       INI_MS       Additional       None         WebLogic Services       INT_WLS       Default       INT_WLS       Temp       INT_IAS_TEMP         Additional       None       None       Additional       None         Common Infrastructure Services       INT_STB       Default       INT_STB         Oracle Platform Security Services       INT_OPSS       Default       INT_IAS_TEMP         Additional       None       None       Additional       None         Oracle Platform Security Services       INT_OPSS       Default       INT_IAS_TEMP         Audit Services       INT_IAU       Default       INT_IAS_TEMP         Audit Services Append       INT_IAU       Temp       INT_IAS_TEMP         Audit Services Append       INT_IAU_APPEND       Default       INT_IAU         Audit Services Viewer       INT_IAU_UPEWEP       Default       INT_IAS_TEMP         Additional       None       Viewer       Additional       None         Audit Services Append       INT_IAU_UPEWEP       Default       INT_IAU_UPEWEP         Audit Sendres Viewer       INT_IAU_                                                                                                    |                             | Component<br>Matadata Candiana      | Schema Owner    | Tablespace Type      | Tablespace Nam | ie   |
| Additional None<br>MebLogic Services INT_WLS Default INT_WLS<br>Temp INT_IAS_TEMP<br>Additional None<br>Common Infrastructure Services INT_STB Default INT_STB<br>Temp INT_IAS_TEMP<br>Additional None<br>Oracle Platform Security Services INT_OPSS Default INT_IAS_OPSS<br>Temp INT_IAS_TEMP<br>Additional None<br>Oracle Platform Security Services INT_OPSS Default INT_IAS_OPSS<br>Temp INT_IAS_TEMP<br>Additional None<br>Audit Services INT_IAU Default INT_IAU<br>Temp INT_IAS_TEMP<br>Additional None<br>Audit Services Append INT_IAU Default INT_IAU<br>Temp INT_IAS_TEMP<br>Additional None<br>Audit Services Append INT_IAU_Default INT_IAU<br>Temp INT_IAS_TEMP<br>Additional None<br>Audit Services Append INT_IAU_DEfault INT_IAU<br>Temp INT_IAS_TEMP<br>Additional None                                                                                                    |                             | Metadata Services                   | INI_MUS         | Temp                 | INT IAS TEMP   | Ê    |
| WebLogic Services       INT_WLS       Default       INT_WLS         Temp       INT_IAS_TEMP         Additional       None         Common Infrastructure Services       INT_STB         Temp       INT_IAS_TEMP         Additional       None         Oracle Platform Security Services       INT_OPSS         Default       INT_IAS_OPSS         Temp       INT_IAS_TEMP         Additional       None         Audit Services       INT_OPSS         Default       INT_IAS_TEMP         Additional       None         Audit Services       INT_IAU         Temp       INT_IAS_TEMP         Additional       None         Audit Services Append       INT_IAU_APPEND         Default       INT_IAS_TEMP         Additional       None         Audit Services Append       INT_IAU_APPEND         Temp       INT_IAS_TEMP         Additional       None         Audit Services Viewer       INT_IAU_U         Temp       INT_IAS_TEMP         Additional       None         Save Response File       INT_IAU_U                                                                                                    |                             |                                     |                 | Additional           | None           |      |
| Temp     INT_IAS_TEMP       Additional     None       Common Infrastructure Services     INT_STB       Temp     INT_IAS_TEMP       Additional     None       Oracle Platform Security Services     INT_OPSS       Default     INT_IAS_TEMP       Additional     None       Oracle Platform Security Services     INT_OPSS       Default     INT_IAS_TEMP       Additional     None       Audit Services     INT_IAU       Default     INT_IAS_TEMP       Additional     None       Audit Services Append     INT_IAU_APPEND       Default     INT_IAU       Temp     INT_IAS_TEMP       Additional     None       Audit Services Append     INT_IAU_APPEND       Default     INT_IAU       Temp     INT_IAS_TEMP       Additional     None       Audit Services Viewer     INT_IAU_U       Temp     INT_IAS_TEMP       Additional     None       Audit Services Viewer     INT_IAU_U       Save Response File     INT_IAU_U                                                                                                    |                             | WebLogic Services                   | INT WLS         | Default              | INT WLS        |      |
| Additional None<br>Common Infrastructure Services INT_STB Default INT_STB<br>Temp INT_IAS_TEMP<br>Additional None<br>Oracle Platform Security Services INT_OPSS Default INT_IAS_OPSS<br>Temp INT_IAS_TEMP<br>Additional None<br>Audit Services INT_IAU Default INT_IAU<br>Temp INT_IAS_TEMP<br>Additional None<br>Audit Services Append INT_IAU Default INT_IAU<br>Temp INT_IAS_TEMP<br>Additional None<br>Audit Services Append INT_IAU_Default INT_IAU<br>Temp INT_IAS_TEMP<br>Additional None<br>Audit Services Append INT_IAU_Default INT_IAU<br>Temp INT_IAS_TEMP<br>Additional None<br>Audit Services Append INT_IAU_Default INT_IAU<br>Temp INT_IAS_TEMP<br>Additional None<br>Audit Services Viewer INT_IAU_VIEWEP Default INT_IAU<br>Save Besponse File                                                                                                    |                             |                                     | -               | Temp                 | INT IAS TEMP   |      |
| Common Infrastructure Services INT_STB Default INT_STB<br>Temp INT_IAS_TEMP<br>Additional None<br>Oracle Platform Security Services INT_OPSS Default INT_IAS_OPSS<br>Temp INT_IAS_TEMP<br>Additional None<br>Audit Services INT_IAU Default INT_IAU<br>Temp INT_IAS_TEMP<br>Additional None<br>Audit Services Append INT_IAU_APPEND Default INT_IAU<br>Temp INT_IAS_TEMP<br>Additional None<br>Audit Services Append INT_IAU_APPEND Default INT_IAU<br>Temp INT_IAS_TEMP<br>Additional None<br>Audit Services Viewer INT_IAU_VIEWER Default INT_IAU_TEMP<br>Additional None<br>Audit Services Viewer INT_IAU_VIEWER Default INT_IAU_TEMP<br>Additional None                                                                                                    |                             |                                     |                 | Additional           | None           |      |
| Temp     INT_IAS_TEMP       Additional     None       Oracle Platform Security Services     INT_OPSS       Default     INT_IAS_OPSS       Temp     INT_IAS_TEMP       Additional     None       Audit Services     INT_IAU       Default     INT_IAU       Temp     INT_IAS_TEMP       Additional     None       Audit Services Append     INT_IAU_APPEND       Default     INT_IAS_TEMP       Additional     None       Audit Services Append     INT_IAU_APPEND       Temp     INT_IAS_TEMP       Additional     None       Audit Services Viewer     INT_IAU_VIEWER       Audit Services Viewer     INT_IAU_VIEWER       Save Response File     INT_IAU_VIEWER                                                                                                    |                             | Common Infrastructure Services      | INT_STB         | Default              | INT_STB        |      |
| Additional None Oracle Platform Security Services INT_OPSS Default INT_IAS_TEMP Additional None Audit Services INT_IAU Temp INT_IAS_TEMP Additional None Audit Services Append INT_IAU_Temp INT_IAS_TEMP Additional None Audit Services Viewer INT_IAU_VIEWER Default INT_IAU Save Response File                                                                                                    |                             |                                     |                 | Temp                 | INT_IAS_TEMP   |      |
| Oracle Platform Security Services       INT_OPSS       Default       INT_IAS_OPSS         Temp       INT_IAS_TEMP         Additional       None         Audit Services       INT_IAU         Temp       INT_IAS_TEMP         Additional       None         Audit Services Append       INT_IAU_APPEND         Default       INT_IAS_TEMP         Additional       None         Audit Services Append       INT_IAU_APPEND         Default       INT_IAS_TEMP         Additional       None         Audit Services Viewer       INT_IAU_VIEWER         Additional       None         Audit Services Viewer       INT_IAU_VIEWER         Save Response File       Save Response File                                                                                                    |                             |                                     |                 | Additional           | None           |      |
| Temp     INT_IAS_TEMP       Additional     None       Audit Services     INT_IAU       Temp     INT_IAS_TEMP       Additional     None       Audit Services Append     INT_IAU_APPEND       Audit Services Append     INT_IAU_APPEND       Temp     INT_IAS_TEMP       Audit Services Append     INT_IAU_APPEND       Default     INT_IAS_TEMP       Audit Services Viewer     INT_IAU_VIEWER       Default     INT_IAS_TEMP       Additional     None       Audit Services Viewer     INT_IAU_VIEWER       Save Response File     Save Response File                                                                                                    |                             | Oracle Platform Security Services   | INT_OPSS        | Default              | INT_IAS_OPSS   |      |
| Additional None<br>Audit Services INT_IAU Default INT_IAU<br>Temp INT_IAS_TEMP<br>Additional None<br>Audit Services Append INT_IAU_APPEND Default INT_IAU<br>Temp INT_IAS_TEMP<br>Additional None<br>Audit Services Viewer INT_IAU_VIEWER Default INT_IAU<br>Save Response File                                                                                                    |                             |                                     |                 | Temp                 | INT_IAS_TEMP   |      |
| Audit Services INT_IAU Default INT_IAU<br>Temp INT_IAS_TEMP<br>Additional None<br>Audit Services Append INT_IAU_APPEND Default INT_IAU<br>Temp INT_IAS_TEMP<br>Additional None<br>Audit Sendres Viewer INT_IAU_VIEWER Default INT_IAU<br>Save Response File                                                                                                    |                             |                                     |                 | Additional           | None           |      |
| Additional None<br>Audit Services Append INT_IAU_APPEND Default INT_IAU<br>Temp INT_IAS_TEMP<br>Additional None<br>Audit Services Viewer INT_IAU_VIEWER Default INT_IAU<br>Save Response File                                                                                                    |                             | Audit Services                      | INT_IAU         | Default              | INT_IAU        |      |
| Audit Services Append INT_IAU_APPEND Default INT_IAU<br>Audit Services Append INT_IAU_APPEND Default INT_IAU<br>Temp INT_IAS_TEMP<br>Additional None<br>Audit Services Viewer INT_IAU_VIEWER Default INT_IAU<br>Save Response File                                                                                                    |                             |                                     |                 | i emp<br>Additional  | INT_IAS_TEMP   |      |
| Audit Services Append INT_IAS_AFTEND Temp INT_IAS_TEMP<br>Additional None Additional None Services Viewer INT IALL VIEWER Default INT IALL<br>Save Response File                                                                                                    |                             | Audit Services Annend               |                 | Default              |                |      |
| Additional None<br>Audit Services Viewer INT IALL VIEWER Default INT IALL                                                                                                    |                             | Addit Services Append               | INT_IAO_AFFEND  | Temp                 | INT IAS TEMP   |      |
| Audit Sendres Viewer INT JALL VIEWER Default INT JALL V<br>Save <u>Response</u> File                                                                                                    |                             |                                     |                 | Additional           | None           |      |
| Save <u>R</u> esponse File                                                                                                    |                             | Audit Services Viewer               | INT IALL VIEWER | Default              | INT IAU        | -    |
|                                                                                                    | •                           | Save <u>R</u> esponse File          |                 |                      |                |      |
| Help Sack Next > Create Cancel                                                                                                    | Help                        |                                     | < 1             | Back Next >          | Create Car     | ncel |

**9.** Click Create and proceed to create the schema. This could take a while to complete. The Completion Summary window appears.

| 😣 🖯 Welcome - Step 8 of       | 8                                        |               |                |                               |                            |
|-------------------------------|------------------------------------------|---------------|----------------|-------------------------------|----------------------------|
| Repository Creation U         | tility                                   |               |                |                               |                            |
| O Welcome                     | Database details:                        |               |                |                               |                            |
| Create Repository             | Host Name                                |               |                |                               |                            |
| O Database Connection Details | Port                                     | 1522          |                |                               |                            |
| O Select Components           | Service Name                             |               |                |                               |                            |
| () Schema Pacoworde           | Connected As                             | sys           |                |                               |                            |
| U Schema Passwords            | Operation                                | System and Da | ata Load concu | rrently                       |                            |
| O Map Tablespaces             | Execution Time                           | 1 minute 34 s | econds         |                               |                            |
| o Summary                     |                                          |               |                |                               |                            |
| Completion Summary            | RCU Logfile                              | /tmp/RCU2016  | -06-09_09-26_1 | 529980413/logs/rcu.log        | 3                          |
|                               | Component Log                            | /tmp/RCU2016  | -06-09_09-26_1 | 529980413/logs                |                            |
|                               | View Log                                 | rcu.log       |                |                               |                            |
|                               |                                          |               | -              |                               |                            |
|                               | Prefix for (prefixable)<br>Schema Owners | INT           |                |                               |                            |
|                               |                                          |               |                |                               |                            |
|                               | Compor                                   | ient          | Status         | Time                          | Logfile(Click to view)     |
|                               | Metadata Services                        |               | Success        | 00:12.371(sec)                | mds.log                    |
|                               | WebLogic Services                        |               | Success        | 00:13.318(sec)                | wls.log                    |
|                               | Common Infrastructur                     | e Services    | Success        | 00:09.573(sec)                | stb.log                    |
|                               | Oracle Platform Secur                    | ity Services  | Success        | 00:17.592(sec)                | opss.log                   |
|                               | Audit Services                           |               | Success        | 00:12.748(sec)                | iau.log                    |
|                               | Audit Services Append                    |               | Success        | 00:09.471(sec)                | iau_append.log             |
|                               | Audit Services Viewer                    |               | Success        | 00:09.392(sec)                | iau_viewer.log             |
|                               |                                          |               |                |                               |                            |
|                               |                                          |               |                |                               |                            |
| Help                          |                                          |               |                | < <u>B</u> ack <u>N</u> ext > | <u>Create</u> <u>Close</u> |

# Creating a WebLogic Domain with JRF

Perform the following procedure to create a new WebLogic domain with JRF:

1. Run the config.sh from <ORACLE\_HOME>/oracle\_common/common/bin folder. The Configuration Type window appears.

| 😸 😑 Fusion Middleware C                          | onfiguration Wizard - Page 1 of 8                                                      |   |
|--------------------------------------------------|----------------------------------------------------------------------------------------|---|
| Configuration Type                               |                                                                                        |   |
| 🙊 Create Domain                                  |                                                                                        |   |
| v Templates                                      |                                                                                        |   |
| Administrator Account                            |                                                                                        |   |
| Domain Mode and JDK                              |                                                                                        |   |
| Advanced Configuration                           |                                                                                        |   |
| <ul> <li><u>Configuration Summary</u></li> </ul> | What do you want to do?                                                                |   |
| Configuration Progress                           | Create a new demain                                                                    |   |
| O End Of Configuration                           |                                                                                        |   |
|                                                  |                                                                                        |   |
|                                                  |                                                                                        |   |
|                                                  | Domain Location: :/Middleware/Oracle1221.2_Home/user_projects/domains/intl_doma Browse |   |
|                                                  |                                                                                        | _ |
|                                                  |                                                                                        |   |
|                                                  |                                                                                        |   |
|                                                  |                                                                                        |   |
|                                                  |                                                                                        |   |
|                                                  | Create a new domain.                                                                   |   |
|                                                  |                                                                                        |   |
|                                                  |                                                                                        |   |
|                                                  |                                                                                        |   |
|                                                  |                                                                                        |   |
| Help                                             | < <u>B</u> ack <u>N</u> ext > <u>F</u> inish Cance                                     |   |

**2.** Select Create a new domain, provide domain location, and click Next. The Templates window appears. By default, the Basic WebLogic Server Domain - 12.2.1.3 [wlserver] checkbox is selected.

Select the Oracle JRF - 12.2.1.3 [oracle\_common], Oracle Enterprise Manager [em], and Oracle WSM Policy Manager - 12.2.1.3.0 [oracle\_common] check boxes.

| 😣 🕘 Fusion Middleware Co                                                                                                    | onfiguration Wizard - Page 2 of 12                                                                                                    |
|----------------------------------------------------------------------------------------------------|----------------------------------------------------------------------------------------------------|
| Templates                                                                                                    |                                                                                                    |
| Create Domain<br>Templates<br>Application Location<br>Administrator Account<br>Domain Mode and JDK<br>Database Configuration Type<br>Component Datasources<br>IDBC Test<br>Advanced Configuration<br>Configuration Summary<br>Configuration Progress<br>End Of Configuration | • Create Domain Using Product Templates:         Template Categories: All Templates         Available Templates               • Basic WebLogic Server Domain - 12.2.1 [wlserver]*         • Oracle Enterprise Manager - 12.2.1 [em]         Oracle User Messaging Service Basic - 12.2.1 [gracle_common]         Oracle WSM Policy Manager - 12.2.1.0 [oracle_common]         Oracle JRF SOAP/JMS Web Services - 12.2.1 [gracle_common]         Oracle JRF SOAP/JMS Web Services - 12.2.1 [gracle_common]         Oracle Restricted JRF - 12.2.1 [gracle_common]         Oracle Restricted JRF - 12.2.1 [gracle_common]         Oracle Restricted JRF - 12.2.1 [gracle_common]         Oracle PRF - 12.2.1 [gracle_common]         Oracle PRF - 12.2.1 [gracle_common]         Oracle PRF - 12.2.1 [gracle_common]         Oracle OPSR EST Service Application - 12.2.1 [wlserver]         WebLogic Advanced Web Services for JAX-WS Extension - 12.2.1 [gracle_common]         Oracle OPSS REST Service Application - 12.2.1 [gracle_common]         Oracle OPSR EST Service Application - 12.2.1 [gracle_common]         Oracle Domain Using Custom Template:         Template location:         Browse |
| Help                                                                                                    | < Back Next > Einish Cancel                                                                                                    |

**3.** Click Next. The Administrator Account window appears. Enter the user credentials you want to use to log in to the WebLogic Administration Console.

| 😣 🗁 Fusion Middleware C                                                                                                    | onfiguration Wiz                                                                  | ard - Page 3 of 11 |                |                  |                |                 |
|----------------------------------------------------------------------------------------------------|-----------------------------------------------------------------------------------|--------------------|----------------|------------------|----------------|-----------------|
| Administrator Account                                                                                                    |                                                                                   |                    |                |                  |                |                 |
| Create Domain<br>Templates<br>Administrator Account<br>Domain Mode and JDK<br>Database Configuration Type<br>Component Datasources<br>JDBC Test<br>Advanced Configuration<br>Configuration Summary<br>Configuration Progress<br>End Of Configuration | Name<br>Password<br>Confirm Password<br>Must be the same a<br>at least one number | weblogic           | nust contain   | at least 8 alpha | anumeric       | characters with |
| Help                                                                                                    |                                                                                   |                    | < <u>B</u> ack | <u>N</u> ext >   | <u>F</u> inish | Cancel          |

**4.** Click Next. The Domain Mode and JDK window appears. Set the Domain Mode as Production and select the JDK version (JDK 1.8 with the latest security updates) you want to use.

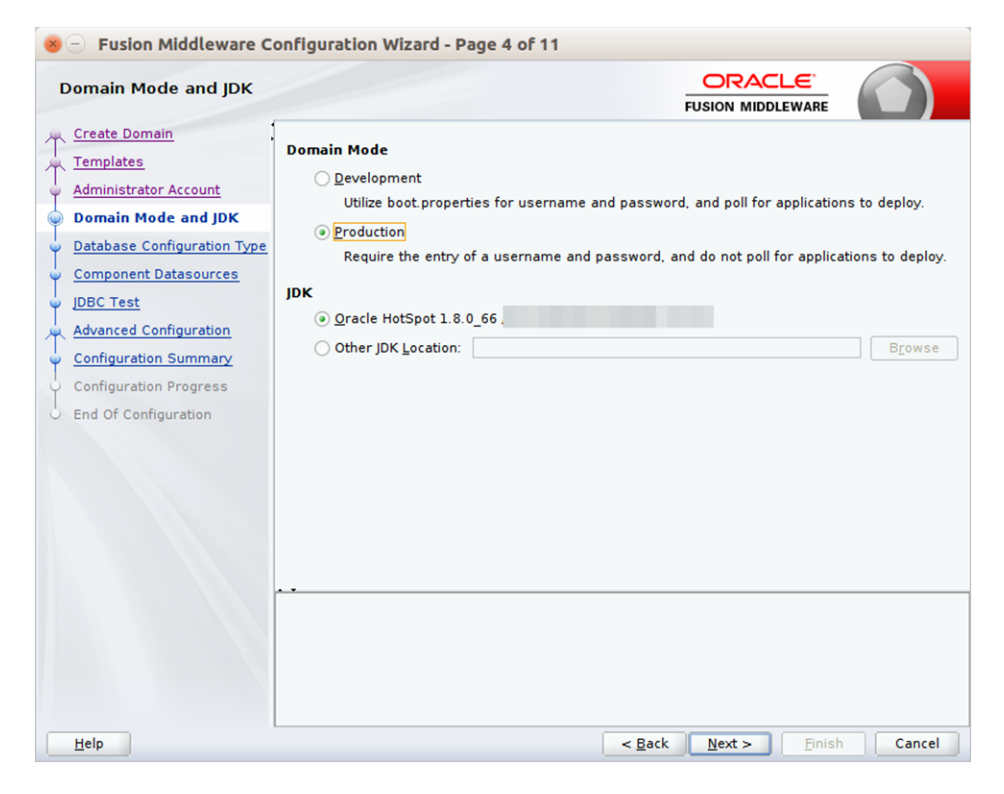

- 5. Click Next. The Database Configuration Type window displays.
  - **a.** Select the RCU Data radio button.
  - **b.** Select Oracle as the Vendor.
  - **c.** Select Oracle's Driver (Thin) for Service connections; Version 9.0.1 and later as the Driver.
  - **d.** Enter the Service, Host Name, Port, Schema Owner, and Schema Password for the \*\_STB schema created using RCU.
  - e. Click Get RCU Configuration.

The Connection Result Log displays the connection status.

| 😣 🖯 Fusion Middleware C                                                                                                    | onfiguration Wizard - Page 6 of 12                                                                                                    |
|----------------------------------------------------------------------------------------------------|----------------------------------------------------------------------------------------------------|
| Database Configuration                                                                                                    | Type ORACLE<br>FUSION MIDDLEWARE                                                                                                    |
| Create Domain<br>Templates<br>Application Location<br>Administrator Account<br>Domain Mode and JDK<br>Database Configuration Ty<br>Component Datasources<br>JDBC Test<br>Advanced Configuration<br>Configuration Summary<br>Configuration Progress<br>End Of Configuration | Specify AutoConfiguration Options Using:            • <u>B</u> CU Data         · <u>Manual Configuration</u> Enter the database connection details using the Repository Creation Utility service table (STB)       schema credentials. The Wizard uses this connection to automatically configure the datasources       required for components in this domain.          Vendor:       Oracle       Driver: *Oracle's Driver (Thin) for Service connections; •         DBMS/Service:       Host Name:       Port: 1522         Schema Owner:       INT_STB       Schema Password: •••         Get RCU Configuration       Cancel         Connection Result Log       Driver: |
|                                                                                                    | Connecting to the database serverOK<br>Retrieving schema data from database serverOK<br>Binding local schema components with retrieved dataOK<br>Successfully Done.                                                                                                    |
| Help                                                                                                    | < <u>Back</u> <u>Next</u> > <u>Finish</u> Cancel                                                                                                    |

### 6. Click Next. The JDBC Component Schema window appears.

| 😣 😑 Fusion Middleware C                                                                                                    | onfiguration Wizard -                                                                                                    | Page 7 of 12                                                                                                    |                                                                                                    |                                                                 |                                         |         |
|----------------------------------------------------------------------------------------------------|----------------------------------------------------------------------------------------------------|----------------------------------------------------------------------------------------------------|----------------------------------------------------------------------------------------------------|-----------------------------------------------------------------|-----------------------------------------|---------|
| JDBC Component Scheme                                                                                                    | a                                                                                                    |                                                                                                    |                                                                                                    |                                                                 |                                         |         |
| Create Domain<br>Templates<br>Application Location<br>Administrator Account<br>Domain Mode and JDK<br>Database Configuration Type<br>Component Datasources<br>JDBC Test<br>Advanced Configuration<br>Configuration Summary<br>Configuration Progress<br>End Of Configuration | Vendor: DBMS/Service: Schema Owner: Oracle RAC configuration for Convert to Gri<br>Convert to Gri<br>Component Schema<br>OVSM MDS Schema<br>OPSS Audit Schema<br>OPSS Audit Viewer St<br>OPSS Schema | Prive     Prive     Prive     Sch     Sch | ver:<br>it Name:<br>iema Password:<br>hemas:<br>ert to RAC multi<br>ed rows in the to<br>Host Name | data sour<br>able below<br>Port<br>1522<br>1522<br>1522<br>1522 | Port Port Port Port Port Port Port Port | sonvert |
| Help                                                                                                    |                                                                                                    |                                                                                                    | < <u>B</u> ack                                                                                     | <u>N</u> ext :                                                  | <u> </u>                                | Cancel  |

**7.** Click Next. The JDBC Component Schema Test window displays the status on whether the JDBC tests on the schemas were successful.

| 😣 🕘 Fusion Middleware C                                                                                                    | onfiguration Wizard - Page 8 of 12                                                                                                    |                    |        |
|----------------------------------------------------------------------------------------------------|----------------------------------------------------------------------------------------------------|--------------------|--------|
| JDBC Component Schem                                                                                                    | a Test                                                                                                    |                    |        |
| Create Domain<br>Templates<br>Application Location<br>Administrator Account<br>Domain Mode and JDK<br>Database Configuration Type<br>Component Datasources<br>JDBC Test<br>Advanced Configuration<br>Configuration Summary<br>Configuration Progress<br>End Of Configuration | V       Status       Component Schema         V       LocalSvcTbl Schema         V       OWSM MDS Schema         V       OPSS Audit Schema         V       OPSS Audit Viewer:         V       OPSS Schema         Image: Schema       OPSS Schema         Image: Schema       Connection Result Log         Component Schema=LocalSvcTbl Schema       URL=         URL=       URL=         UBC: Schema       Schema         Image: Schema       Schema         Image: Schema       Schema         Image: Schema | FUSION MIDDLEWARE  |        |
| Help                                                                                                    |                                                                                                    | Back Next > Einish | Cancel |

**8.** Click Next. The Advanced Configuration window displays. Select all the checkboxes, except Domain Frontend Host Capture and JMS File Store options, in this window.

| 😸 🕘 Fusion Middleware C                                                                                                    | onfiguration Wizard - Page 8 of 19                                                                                                    |                                 |        |
|----------------------------------------------------------------------------------------------------|----------------------------------------------------------------------------------------------------|---------------------------------|--------|
| Advanced Configuration                                                                                                    |                                                                                                    |                                 |        |
| Create Domain<br>Templates<br>Administrator Account<br>Domain Mode and JDK<br>Database Configuration Type<br>Component Datasources<br>JDEC Test<br>Advanced Configuration<br>Administration Server<br>Node Manager<br>Managed Servers<br>Clusters<br>Coherence Clusters<br>Machines<br>Deployments Targeting<br>Services Targeting<br>Configuration Summary<br>Configuration Progress<br>End Of Configuration | Administration Server     Modify Settings      Node Manager     Configure Node Manager      Managed Servers, Clusters and Coherence     Add or Delete or Modify Settings      Domain Frontend Host Capture     Configure Domain Frontend Host      Deployments and Services     Target to Servers or Clusters      JMS File Store     Modify Settings |                                 |        |
| Help                                                                                                    | < <u>B</u> ack                                                                                                    | K <u>N</u> ext > <u>F</u> inish | Cancel |

**9.** Click Next. The Administration Server window appears. Enter the Listen Address and the Listen Port details.

| 😣 🕘 Fusion Middleware C                                                                                                    | onfiguration W                                                                                 | /izard - Page                                    | 10 of 20     |                |                  |                         |                |
|----------------------------------------------------------------------------------------------------|------------------------------------------------------------------------------------------------|--------------------------------------------------|--------------|----------------|------------------|-------------------------|----------------|
| Administration Server                                                                                                    |                                                                                                |                                                  |              |                |                  | L <del>C</del><br>EWARE |                |
| Create Domain<br>Templates<br>Application Location<br>Administrator Account<br>Domain Mode and JDK<br>Database Configuration Type<br>Component Datasources<br>JDBC Test<br>Advanced Configuration<br>Administration Server<br>Node Manager<br>Managed Servers<br>Clusters<br>Coherence Clusters<br>Machines<br>Deployments Targeting<br>Services Targeting<br>Configuration Summary<br>Configuration Summary<br>Configuration Progress<br>End Of Configuration | Server Name<br>Listen Address<br>Listen Port<br>Enable SSL<br>SSL Listen Port<br>Server Groups | AdminServer<br>localhost<br>37001<br>Unspecified | and 65535, a | nd different f | rom SSL listen p | port and co             | oherence port. |
| Help                                                                                                    |                                                                                                |                                                  |              | < <u>B</u> ack | <u>N</u> ext >   | <u>F</u> inish          | Cancel         |

**10.** Click Next. The Node Manager window appears. Select the Node Manager Type and enter the Node Manager Credentials.

| 😸 🕘 Fusion Middleware C     | onfiguration Wizard -        | Page 11 of 20        |                             |                 |                    |
|-----------------------------|------------------------------|----------------------|-----------------------------|-----------------|--------------------|
| Node Manager                |                              |                      |                             |                 |                    |
| A Create Domain             |                              |                      |                             |                 |                    |
| Templates                   |                              |                      |                             |                 |                    |
| Application Location        |                              |                      |                             |                 |                    |
| Administrator Account       |                              |                      |                             |                 |                    |
| Domain Mode and JDK         | Node Manager Type            |                      |                             |                 |                    |
| Database Configuration Type | Per <u>D</u> omain Default L | ocation              |                             |                 |                    |
| Component Datasources       | OPer Domain <u>C</u> ustom   | Location             |                             |                 |                    |
| UDBC Test                   | Node Manager Home            | 2_Home/user_projec   | ts/domains/int_don          | nain/nodemanag  | er B <u>r</u> owse |
| Advanced Configuration      | O <u>M</u> anual Node Manage | er Setup             |                             |                 |                    |
| Administration Server       | Node Manager Creden          | tiale                |                             |                 |                    |
| 🧅 Node Manager              | Username:                    | weblogic             |                             |                 |                    |
| Managed Servers             | Password                     | •••••                |                             |                 |                    |
| Clusters                    | Confirm Password             | •••••                |                             |                 |                    |
| Coherence Clusters          |                              |                      |                             |                 |                    |
| Machines                    |                              |                      |                             |                 |                    |
| Deployments Targeting       |                              |                      |                             |                 |                    |
| Services Targeting          |                              |                      |                             |                 |                    |
| Configuration Summary       | Must be the same as the      | password. Password m | nust contain at leas        | t 8 alphanumeri | c characters with  |
| Configuration Progress      | at least one number of sp    |                      |                             |                 |                    |
| End Of Configuration        |                              |                      |                             |                 |                    |
|                             |                              |                      |                             |                 |                    |
|                             |                              |                      |                             | _               |                    |
| Help                        |                              |                      | < <u>B</u> ack <u>N</u> ext | t > Einish      | Cancel             |

- **11.** Click Next. The Managed Servers window appears.
  - **a.** Click Add to add a managed server on which you will deploy the application.

**b.** Enter the Server Name, Listen Address, and Listen Port for the managed server.

| 😣 😑 Fusion Middleware C                                                   | onfiguration Wizard | l - Page 12 of 20    |                |                |                    |                  |
|---------------------------------------------------------------------------|---------------------|----------------------|----------------|----------------|--------------------|------------------|
| Managed Servers                                                           |                     |                      |                |                |                    |                  |
| Templates                                                                 | 👍 🖣 dd 🛛 🕞 Clo      | one X <u>D</u> elete |                |                | 🔊 Dis <u>c</u> a   | rd Changes       |
| Application Location     Administrator Account                            | Server Name         | Listen Address       | Listen Port    | Enable SSL     | SSL Listen<br>Port | Server<br>Groups |
| Domain Mode and JDK                                                       | bdi-rms-server      | All Local Addres 🔻   | 37003          |                | Disabled           | JRF-MAN-SVR      |
| Database Configuration Type     Component Datasources                     |                     |                      |                |                |                    |                  |
| UDBC Test                                                                 |                     |                      |                |                |                    |                  |
| Advanced Configuration                                                    |                     |                      |                |                |                    |                  |
| <u>Node Manager</u> Managed Servers                                       |                     |                      |                |                |                    |                  |
| <u>Clusters</u> <u>Coherence Clusters</u>                                 |                     |                      |                |                |                    |                  |
| <ul> <li><u>Machines</u></li> <li><u>Deployments Targeting</u></li> </ul> |                     |                      |                |                |                    |                  |
| <u>Services Targeting</u> <u>Configuration Summary</u>                    |                     |                      |                |                |                    |                  |
| Configuration Progress<br>End Of Configuration                            |                     |                      |                |                |                    |                  |
|                                                                           |                     |                      |                |                |                    |                  |
| Help                                                                      |                     |                      | < <u>B</u> ack | <u>N</u> ext > | <u>F</u> inish     | Cancel           |

**c.** Set the Server Groups to JRF-MAN-SVR.

**12.** Click Next. The Clusters window appears.

**a.** Click Add to add a cluster. This is an optional step in the procedure.

| 😸 🕘 Fusion Middleware Co                        | onfiguration Wiz | ard - Page 12 of 1 | 19             |                              |                         |
|-------------------------------------------------|------------------|--------------------|----------------|------------------------------|-------------------------|
| Clusters                                        |                  |                    |                |                              |                         |
| Create Domain                                   | 👍 Add 🛛 💥        | Delete             |                | <b>iii)</b> (                | is <u>c</u> ard Changes |
| Administrator Account                           | Cluster Name     | Cluster Address    | Frontend Host  | Frontend HTTP                | Frontend HTTPS          |
| Domain Mode and JDK                             |                  |                    |                | Port                         | Port                    |
| Database Configuration Type                     |                  |                    |                |                              |                         |
| Component Datasources                           |                  |                    |                |                              |                         |
| JDBC Test     Advanced Configuration            |                  |                    |                |                              |                         |
| Administration Server                           |                  |                    |                |                              |                         |
| Wode Manager                                    |                  |                    |                |                              |                         |
| Managed Servers                                 |                  |                    |                |                              |                         |
| <u>Coherence Clusters</u>                       |                  |                    |                |                              |                         |
| <u>Machines</u>                                 |                  |                    |                |                              |                         |
| <ul> <li>Deployments Targeting</li> </ul>       |                  |                    |                |                              |                         |
| <u>Services Targeting</u> Configuration Summary |                  |                    |                |                              |                         |
| Configuration Progress                          |                  |                    |                |                              |                         |
| End Of Configuration                            |                  |                    |                |                              |                         |
|                                                 |                  |                    |                |                              |                         |
|                                                 |                  |                    |                |                              |                         |
| Help                                            |                  |                    | < <u>B</u> ack | <u>N</u> ext > <u>F</u> inis | h Cancel                |

- **13.** Click Next. The Coherence Clusters window appears.
  - **a.** Add a coherence cluster. This is an optional step in the procedure.

| 😣 🕘 Fusion Middleware C                         | onfiguration Wizard - Page 13 of 19 |                |                               |                        |
|-------------------------------------------------|-------------------------------------|----------------|-------------------------------|------------------------|
| Coherence Clusters                              |                                     | F              |                               |                        |
| Create Domain<br>Templates                      |                                     |                | 🔊 Dis                         | s <u>c</u> ard Changes |
| Administrator Account                           | Cluster Name                        |                | Cluster Listen P              | ort                    |
| Domain Mode and JDK                             | defaultCoherenceCluster             | 0              |                               |                        |
| <ul> <li>Database Configuration Type</li> </ul> |                                     |                |                               |                        |
| Component Datasources                           |                                     |                |                               |                        |
| JDBC Test                                       |                                     |                |                               |                        |
| Advanced Configuration                          |                                     |                |                               |                        |
| Administration Server                           |                                     |                |                               |                        |
| <u>Node Manager</u>                             |                                     |                |                               |                        |
| Managed Servers                                 |                                     |                |                               |                        |
| <u>Clusters</u>                                 |                                     |                |                               |                        |
| Coherence Clusters                              |                                     |                |                               |                        |
| Machines                                        |                                     |                |                               |                        |
| <ul> <li>Deployments Targeting</li> </ul>       |                                     |                |                               |                        |
| <ul> <li>Services Targeting</li> </ul>          |                                     |                |                               |                        |
| <u>Configuration Summary</u>                    |                                     |                |                               |                        |
| O Configuration Progress                        |                                     |                |                               |                        |
| <ul> <li>End Of Configuration</li> </ul>        |                                     |                |                               |                        |
|                                                 |                                     |                |                               |                        |
|                                                 |                                     |                |                               |                        |
| Help                                            |                                     | < <u>B</u> ack | <u>N</u> ext > <u>F</u> inish | Cancel                 |

- 14. Click Next. The Machine window appears.
  - a. Click Add.
  - **b.** Enter the Name and the Node Manager Listen Address for the managed server.

| 😸 🕘 Fusion Middleware C                                                                                                    | onfiguration Wizar | rd - Page                | 14 of 20         |            |                  |                                |                              |
|----------------------------------------------------------------------------------------------------|--------------------|--------------------------|------------------|------------|------------------|--------------------------------|------------------------------|
| Machines                                                                                                    |                    |                          |                  |            | FUSIC            |                                |                              |
| Create Domain<br>Templates<br>Administrator Account<br>Domain Mode and JDK<br>Database Configuration Type                                                                                                    | Machine Unix Mach  | hine<br>gelete<br>Enable | Post<br>Bind GID | Enable     | Post<br>Bind UID | vode Manager<br>Listen Address | d Changes<br>Node<br>Manager |
| Component Datasources<br>JDBC Test<br>Advanced Configuration<br>Administration Server<br>Node Manager<br>Managed Servers<br>Clusters<br>Coherence Clusters<br>Machines<br>Assign Servers to Machines<br>Deployments Targeting<br>Services Targeting<br>Configuration Summary<br>Configuration Summary | new_UnixMachine_1  |                          | nobody           |            | nobody           | localhost •                    | 5556                         |
| End Of Configuration                                                                                                    |                    |                          |                  | < <u>B</u> | ack <u>N</u> e   | ext > Finish                   | Cancel                       |

**15.** Click Next. The Assign Servers to Machines window appears. Add the Admin Server and the managed server to the computer.

| 😸 🗁 Fusion Middleware C                     | onfiguration Wizard - Page 15 of 20                                                                          |         |                      |               |                 |
|---------------------------------------------|----------------------------------------------------------------------------------------------------|---------|----------------------|---------------|-----------------|
| Assign Servers to Machir                    | nes                                                                                                    |         |                      |               |                 |
| 🙊 Create Domain                             | Servers                                                                                                    |         | Machines             |               |                 |
| Templates                                   |                                                                                                    |         | 🗁 Unix Machine       | hine 1        |                 |
| Administrator Account                       |                                                                                                    |         | AdminSer             | ver           |                 |
| Domain Mode and JDK                         |                                                                                                    |         | 📦 bdi-rms-s          | erver         |                 |
| Database Configuration Type                 |                                                                                                    |         |                      |               |                 |
| Component Datasources                       |                                                                                                    |         |                      |               |                 |
| IDBC Test                                   |                                                                                                    | >       |                      |               |                 |
| Advanced Configuration                      |                                                                                                    |         |                      |               |                 |
|                                             |                                                                                                    |         |                      |               |                 |
| Administration Server                       |                                                                                                    |         |                      |               |                 |
| Vode Manager                                |                                                                                                    |         |                      |               |                 |
| <u>Managed Servers</u>                      |                                                                                                    | 8       |                      |               |                 |
| <u> <u> <u> </u> <u> Clusters</u> </u> </u> |                                                                                                    |         |                      |               |                 |
| Coherence Clusters                          |                                                                                                    |         |                      |               |                 |
| <ul> <li>Machines</li> </ul>                |                                                                                                    |         |                      |               |                 |
| Assign Servers to Machine                   |                                                                                                    |         |                      |               |                 |
| <ul> <li>Deployments Targeting</li> </ul>   |                                                                                                    |         |                      |               |                 |
| Services Targeting                          |                                                                                                    |         |                      |               |                 |
| Configuration Summary                       | Select <b>one or more</b> servers in the left pane an arrow button $(\infty)$ to assign the server or server | nd one  | machine in the right | pane. The     | n use the right |
| Configuration Progress                      | and bacon (>) to assign the server of server                                                                 | 3 10 11 | e machine.           |               |                 |
| End Of Configuration                        |                                                                                                    |         |                      |               |                 |
|                                             |                                                                                                    |         |                      |               |                 |
|                                             |                                                                                                    |         |                      |               |                 |
| Help                                        |                                                                                                    | < 5     | Back <u>N</u> ext >  | <u>Finish</u> | Cancel          |

**16.** Click Next. The Deployments Targeting window appears. Select wsm-pm from Deployments and add it to Admin Server in Targets.

| Deployments Targeting       |                                                    |          |                                               |
|-----------------------------|----------------------------------------------------|----------|-----------------------------------------------|
| Create Domain               | Deployments                                        |          | Targets                                       |
| Templates                   | 🗁 Library 🔔                                        |          | ➢ Server                                      |
| Templaces                   | i UIX#11@12.2.1.0.0                                |          | 🖃 🝗 AdminServer                               |
| Application Location        | adf.oracle.businesseditor#1.0@12.2.1.              |          | Application                                   |
| Administrator Account       | 🧊 adf.oracle.domain#1.0@12.2.1.0.0                 |          | DMS Application#12.2.1.0.0                    |
| Manniberator Account        | adf.oracle.domain.webapp#1.0@12.2.1                |          | 🥡 coherence-transaction-rar                   |
| Domain Mode and JDK         | 📦 em_common#12.4@12.1.0.4.0                        |          | 📦 em                                          |
| Database Configuration Type | 📦 em_core_ppc_pojo_jar                             |          | 📦 opss-rest                                   |
|                             | @ em_error#12.4@12.1.0.4.0                         |          | i state-management-provider-r                 |
| Component Datasources       | 📄 em_sdkcore_ppc_public_pojo_jar 🛛 🗕               |          | 📦 wsm-pm                                      |
| JDBC Test                   | igented ar #12.4@12.1.0.4.0                        |          | 🖃 🧁 Library                                   |
| Advanced Configuration      | imagentsdkimpl_jar#12.4@12.1.0.4.0                 |          | WIX#11@12.2.1.0.0                             |
| Advanced Configuration      | gemagentsdkimplpriv_jar#12.4@12.1.0.4              |          | adf.oracle.businesseditor#1.                  |
| Administration Server       | 📦 emas                                             |          | adf.oracle.domain#1.0@12.2                    |
| Node Manager                | i emcore                                           |          | iggi adf. oracle. domain. webapp#1            |
| Node Hanager                | 📦 emcore_jar                                       | 8        | em_common#12.4@12.1.0.4                       |
| Managed Servers             | emcoreclient jar                                   |          | 📦 em core ppc pojo jar                        |
| Clusters                    | emcorecommon jar                                   |          | em error#12.4@12.1.0.4.0                      |
|                             | i emcoreconsole jar                                |          | em sdkcore ppc public pojo                    |
| Coherence Clusters          | emcoreintsdk jar#11.2.0.1.0@12.1.0.0.              |          | emagentsdk jar#12.4@12.1.                     |
| Machines                    | emcorepbs jar                                      |          | emagentsdkimpl jar#12.4@1                     |
|                             | emcoresdk jar#11.2.0.1.0@12.1.0.0.0                |          | emagentsdkimplpriv jar#12.4                   |
| Assign Servers to Machines  | emcoresdkimpl jar#11.2.0.1.0@12.1.0.               |          | emas                                          |
| Deployments Targeting       |                                                    |          | 1 11111                                       |
| Services Targeting          | Select one or more Deployments in the left pan     | e and e  | one server or cluster in the right pane. Ther |
| <u>services rangeting</u>   | use the right arrow button (>) to target the Appli | ications | s to the servers or clusters.                 |
| Configuration Summary       |                                                    |          |                                               |
| Configuration Progress      |                                                    |          |                                               |
| 5-1000-0-0                  |                                                    |          |                                               |
| End Of Configuration        |                                                    |          |                                               |
|                             | L                                                  |          |                                               |

17. Click Next. The Services Targeting window appears.

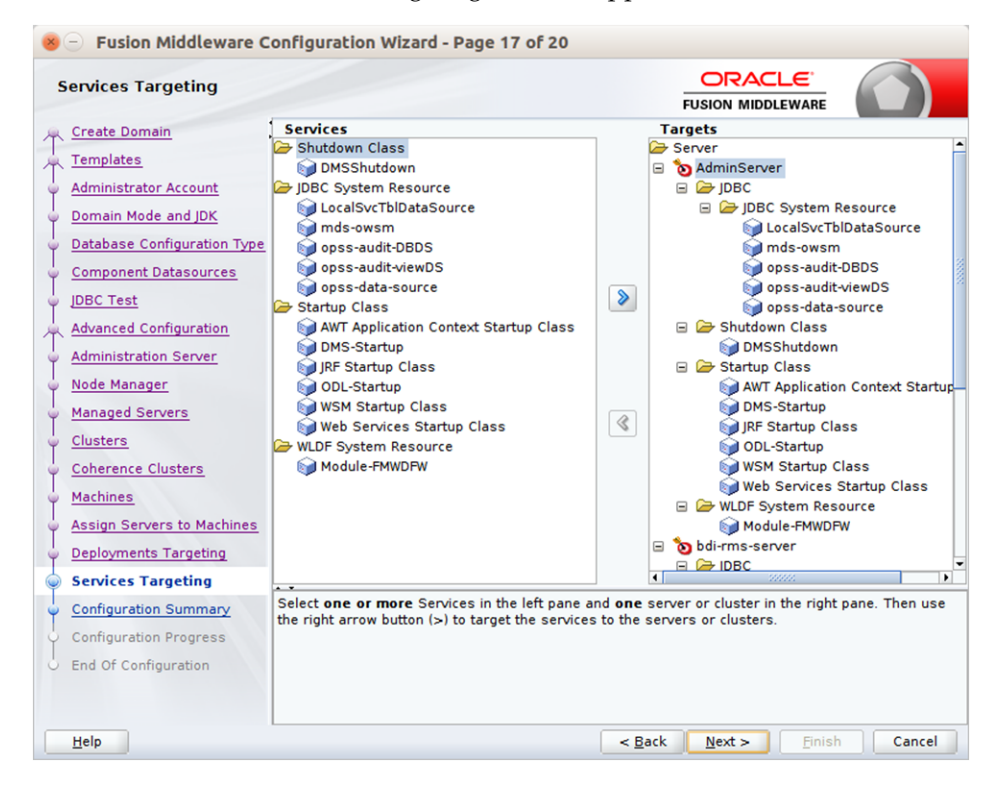

**18.** Click Next. The Configuration Summary window appears. Verify that all information described in this window is accurate.

| <ul> <li>Fusion Middleware C</li> <li>Configuration Summary</li> </ul>                                                                                                    | onfiguration Wizard - Page 19 of 21                  |                                                                                                    |
|----------------------------------------------------------------------------------------------------|------------------------------------------------------|----------------------------------------------------------------------------------------------------|
| Configuration Summary Create Domain Templates Application Location Administrator Account Domain Mode and JDK Database Configuration Type Component Datasources JDBC Test Advanced Configuration Administration Server Node Manager Managed Servers Coherence Clusters Adatines Assign Servers to Machines Deployments Targeting Services Targeting | View: Deployment                                     | EUSION MIDDLEWARE      EUSION MIDDLEWARE      Description Create a basic WebLogic Server Domain     Location      Name Oracle Corporation     Location      Name Oracle Enterprise Manager     Description Enterprise Manager     Oracle Corporation     Location      Name emasTemplate     Description Oracle Corporation     Location      Name Oracle WSM Policy Manager     Description Oracle Corporation     Location      Name Oracle WSM Policy Manager     Description This extension template deploys a     Author Oracle Corporation     Location      Name Oracle WSM Console - Core     Description This extension template deploys a     Author Oracle Corporation     Location      tert creating and configuring a new domain. To     Demain Creating new home to the relevant page by |
| Configuration Summary Configuration Progress End Of Configuration                                                                                                    | selecting its name in the left pane, or by using the | < <u>Back Next &gt; Create</u> Cancel                                                                                                    |

**19.** Click Create. The Configuration Progress window displays a message when the domain is created successfully.

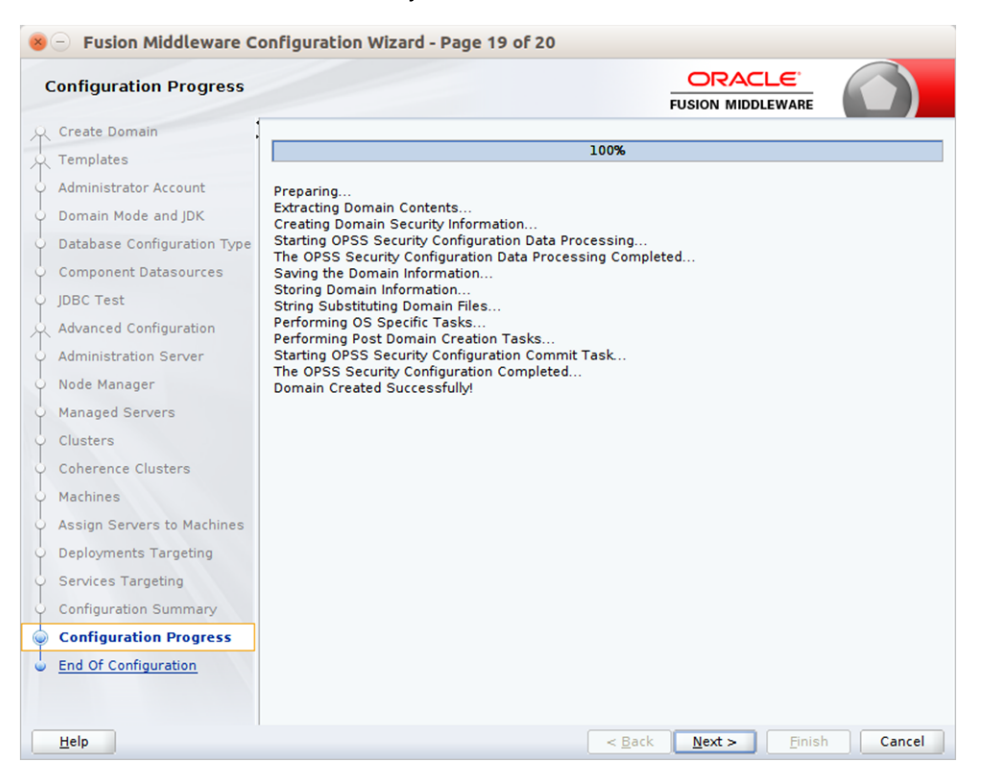

**20.** Click Next. The Configuration Success window displays the Domain Location and Admin Server URL once the configuration is complete.

| 😸 🕘 Fusion Middleware Co    | onfiguration Wizard - Page 21 of 21                                                              |                               |                      |
|-----------------------------|--------------------------------------------------------------------------------------------------|-------------------------------|----------------------|
| End Of Configuration        |                                                                                                  |                               |                      |
| Create Domain               |                                                                                                  |                               |                      |
| Templates                   | <ul> <li>Oracle Weblogic Server Configuration<br/>New Domain int_domain Creation Succ</li> </ul> | eeded                         |                      |
| Application Location        | Domain Location                                                                                  |                               |                      |
| Administrator Account       | Admin Server URL                                                                                 |                               |                      |
| Domain Mode and JDK         | http://localhost:37001/console                                                                   |                               |                      |
| Database Configuration Type |                                                                                                  |                               |                      |
| Component Datasources       |                                                                                                  |                               |                      |
| JDBC Test                   |                                                                                                  |                               |                      |
| Advanced Configuration      |                                                                                                  |                               |                      |
| Administration Server       |                                                                                                  |                               |                      |
| V Node Manager              |                                                                                                  |                               |                      |
| Managed Servers             |                                                                                                  |                               |                      |
| Clusters                    |                                                                                                  |                               |                      |
| Coherence Clusters          |                                                                                                  |                               |                      |
| Machines                    |                                                                                                  |                               |                      |
| Assign Servers to Machines  |                                                                                                  |                               |                      |
| O Deployments Targeting     |                                                                                                  |                               |                      |
| Services Targeting          |                                                                                                  |                               |                      |
| Configuration Summary       |                                                                                                  |                               |                      |
| Configuration Progress      |                                                                                                  |                               |                      |
| End Of Configuration        |                                                                                                  |                               |                      |
|                             |                                                                                                  |                               |                      |
| Help                        |                                                                                                  | < <u>B</u> ack <u>N</u> ext > | <u>Finish</u> Cancel |

- 21. Click Finish to complete creating the WebLogic domain and managed servers.
- **22.** Add the following security policy to \$ORACLE\_ HOME/wlserver/server/lib/weblogic.policy file.

```
grant codeBase "file:/<DOMAIN_HOME>/-" {
    permission java.security.AllPermission;
    permission oracle.security.jps.service.credstore.CredentialAccessPermission
    "credstoressp.credstore", "read,write,update,delete";
    permission oracle.security.jps.service.credstore.CredentialAccessPermission
    "credstoressp.credstore.*", "read,write,update,delete";
};
```

- **23.** Set JTA timeout to 43200.
  - **a.** Log in to Admin console
  - **b.** Click on the domain name
  - c. Select the JTA tab and change the timeout value to 43200.

# Deploying BDI Batch Job Admininistration Applications for Edge Applications

Before starting the installation procedure, identify the retail applications that are in-scope for this installation. BDI requires at least 2 applications in-scope, a sender app and a receiver app. Each bdi-app must be deployed on it's own WebLogic managed server. Depending on the site specific deployment topology, create separate WebLogic domains OR managed servers to host the BDI apps in-scope.

**Note:** Repeat the procedures in this chapter for installing other applications that are in-scope.

# **Deploying BDI Batch Job Admin Applications for a Sender Application**

This section describes the installation process for a sender app with the BDI-RMS app as an example.

### Preparing the Database for BDI Batch Job Admin for RMS Installation

Before you begin installing BDI RMS Batch Job Admin, make sure you have the database schema created for BDI RMS Batch Job Admin.

### Preparing the WebLogic Domain for BDI Batch Job Admin for RMS

- 1. Use the instructions provided in Chapter 4, "Deploying BDI Batch Job Admininistration Applications for Edge Applications" to install WebLogic 12.2.1.3 and create a domain.
- 2. Start the Admin and managed servers.

### Deploying BDI RMS Batch Job Admin on the WebLogic

To deploy the BDI RMS Batch Job Admin war, take the following steps.

- 1. Download BdiIntJobAdminPak16.0.0ForRms16.0.0\_eng\_ga.zip to \$BDI\_HOME.
- **2.** Unzip the downloaded archive. The Bdi Job home directory will be created under the current directory.

#### unzip BdiIntJobAdminPak16.0.0ForRms16.0.0\_eng\_ga.zip

This command extracts the archive. The relevant directories for the installation are shown (There are more directories than what is shown).

```
bdi-int-rms-job-home

bin

bin

bdi-job-admin-

deployer.sh.sh

conf

bdi-job-admin-

deployment-env-info.json

security

setup-data

ddl

dml
```

**3.** Edit the rms job configuration file to point to deployment environment (conf/bdi-job-admin-deployment-env-info.json) as follows:

cd bdi-int-rms-job-home/conf

- vi bdi-job-admin-deployment-env-info.json
- 4. Provide the following values in the JSON file.

| <b>Configuration Property</b>                                     | Description                                                                                                    |
|-------------------------------------------------------------------|----------------------------------------------------------------------------------------------------|
| BdiRmsJobAdminDataSource -><br>jdbcUrl                            | The JDBC URL for the Oracle database where the RMS integration schema resides.                                                                                              |
| BdiRmsReceiverServiceDataSourc<br>e -> jdbcUrl                    | The JDBC URL for the Oracle database where the RMS integration schema resides. BdiRmsJobAdminDataSource and BdiRmsReceiverServiceDataSource can use the same jdbcUrl.       |
| BatchInfraDataSource -> jdbcUrl                                   | The JDBC URL for the schema created using RCU. The schema user is <prefix>_wls (e.g. INT_WLS). The value of prefix that you provided in schema creation using RCU.</prefix> |
| JobAdminAppServer -><br>weblogicDomainName                        | The domain name where BDI RMS Admin app is deployed.                                                                                                    |
| JobAdminAppServer->weblogicD<br>omainHome                         | The domain path where BDIRMS Adminapp is deployed                                                                                                    |
| JobAdminAppServer -><br>weblogicDomainAdminServerUrl              | Admin Server URL of the BDI RMS Admin App -<br>http:// <admin host="">:<admin port=""></admin></admin>                                                                      |
| JobAdminAppServer->weblogicD<br>omainAdminServerProtocol          | AdminServer protocol which is by default t3, For SSL deployment update to t3s.                                                                                              |
| JobAdminAppServer -><br>weblogicDomainAdminServerHo<br>st         | Host Name of the BDI RMS Admin Server                                                                                                    |
| JobAdminAppServer -><br>weblogicDomainAdminServerPor<br>t         | BDI RMS Admin Server Port                                                                                                    |
| JobAdminAppServer -><br>weblogicDomainTargetManagedS<br>erverName | Managed Server Name where BDI RMS Admin App is installed (e.g. bdi-rms-server)                                                                                              |
| JobAdminAppServer -><br>jobAdminUiUrl                             | Job Admin URL of BDI RMS<br>http:// <host>:<managed server<br="">port&gt;/bdi-rms-batch-job-admin</managed></host>                                                          |

| Configuration Property  | Description                                                                               |
|-------------------------|-------------------------------------------------------------------------------------------|
| RxmJobAdminAppServer -> | Job Admin URL of BDI RXM                                                                  |
| jobAdminUiUrl           | http:// <host>:<rxm managed="" server<br="">port&gt;/bdi-rxm-batch-job-admin</rxm></host> |
| SimJobAdminAppServer -> | Job Admin URL of BDI SIM                                                                  |
| jobAdminUiUrl           | http:// <host>:<sim managed="" server<br="">port&gt;/bdi-sim-batch-job-admin</sim></host> |

**Note:** The alias names in the configuration files should not be changed.

**5.** Run the deployer script to create the data sources and deploy BDI RMS Batch Job Admin.

```
cd bdi-int-rms-job-home/bin
bdi-job-admin-deployer.sh -setup-credentials -deploy-job-admin-app
```

| /bdi-home1/bdi                              | -rms-home/bin\$ bdi-job-admin-deployer.sh                                                           |
|---------------------------------------------|----------------------------------------------------------------------------------------------------|
| log4j:WARN No appenders could be            | found for logger (com.oracle.retail.integration.common.security.credential.CredentialStoreManager). |
| log4j:WARN Please initialize the            | log4j system properly.                                                                              |
|                                             |                                                                                                    |
|                                             |                                                                                                    |
| USAGE: JobAdminDeployer SECURITY_           | OPTION TASK_ACTION                                                                                  |
| a shaded as a lower of a start of           |                                                                                                    |
| : JobAdminuepioyer {-setup-c                | redentials -use-existing-credentials} -deploy-job-admin-app                                         |
|                                             |                                                                                                    |
| SECURITY OPTION                             | · One of the following SECURITY options must be used.                                               |
| SECONTR_OFFICE                              | Tone of the foctowing secont for operations have be used.                                           |
| -setup-credentials                          | : Setup AppServer and DB user/password and save to wallet.                                          |
|                                             | : Edit the bdi-job-admin-deployment-env-info.json config file before setting up credentials.        |
|                                             |                                                                                                    |
| <ul><li>-use-existing-credentials</li></ul> | : Use previously setup AppServer and DB user/passwords from wallet.                                 |
| -                                           |                                                                                                    |
|                                             |                                                                                                    |
| TASK_ACTION                                 | : The following TASK_ACTION option must be used.                                                    |
| And the second second second                |                                                                                                    |
| -deploy-job-admin-app                       | : Configures weblogic Server and deploy the job-admin application.                                  |
| /bdi-bome1/bdi                              | -rms.home/hip5_hdi.ioh.admin.donlovar.shsatup.credenti3lsdonlov.ioh.admin.ann                       |
| /bdt-nomer/bdt                              | - The shower of the back-job-admin-deproyer is a second redencial second prove admin-app            |

**6.** Enter the values prompted by the script for following credentials aliases. JobAdmin user has more privileges (e.g change configuration and run jobs from JobAdmin UI) than JobOperator user. JobOperator can run batch jobs where as JobMonitor has just read privileges.

| Alias                                        | Description                                                   |
|----------------------------------------------|---------------------------------------------------------------|
| bdiAppServerAdminServerUserAlias             | WebLogic admin server credentials                             |
| bdiJobAdminUiUserAlias                       | Credentials for Admin Role user for Job<br>Admin app          |
| bdiJobOperatorUiUserAlias                    | Credentials for Operator Role user for Job<br>Admin app       |
| bdiJobMonitorUiUserAlias                     | Credentials for Monitor Role user for Job<br>Admin app        |
| bdiJobAdminDataSourceUserAlias               | Credentials for the Data Source of the Job<br>Admin Schema    |
| bdiRmsReceiverServiceDataSourceUserAli<br>as | Credentials for the Data Source of the Job<br>Receiver Schema |
| batchInfraDataSourceUserAlias                | Credentials for the Data Source of the Batch Infra Schema     |
| rxmJobAdminBaseUrlUserAlias                  | BDI RXM job admin app credentials                             |
| simJobAdminBaseUrlUserAlias                  | BDI SIM job admin app credentials                             |

**Note:** If you have already configured the credentials and can use the same credentials (typically when redeploying the app), you can run the deployer with the -use-existing-credentials option as follows, and you will not be prompted for the credentials again for the deployment.

bdi-job-admin-deployer.sh -use-existing-credentials -deploy-job-admin-app

- 7. Deployer script deploys BDI RMS Batch Job Admin to the managed server.
- **8.** Restrict access to the bdi-int-rms-job-home folder:

```
cd bdi-int-rms-job-home
chmod -R 700 .
```

#### **Testing the Deployment**

After you deploy to the server successfully, BDI RMS Batch Job Admin can be accessed using the following URL:

http://<server>:<port>/bdi-rms-batch-job-admin

Log in using credentials provided during the installation and verify that jobs are displayed in the Manage Batch Jobs tab and configuration is displayed in the Manage Configurations tab.

|                                                                                                    |                                                                                                    | ⊤ C S - Google                                                                                                 | 2 点 自 4                                                                                                    | ×π                                                                                                    |                                                                                                    |            |
|----------------------------------------------------------------------------------------------------|----------------------------------------------------------------------------------------------------|----------------------------------------------------------------------------------------------------|----------------------------------------------------------------------------------------------------|----------------------------------------------------------------------------------------------------|----------------------------------------------------------------------------------------------------|------------|
| CACLE BDI RMS BATCH JOB ADMIN     Wekone.     Fri Nov 11 0214     Fri Nov 11 0214     Fri Nov 11 0214                                                                                                    |                                                                                                    |                                                                                                    |                                                                                                    |                                                                                                    |                                                                                                    |            |
| tem Summary                                                                                                    |                                                                                                    |                                                                                                    |                                                                                                    |                                                                                                    |                                                                                                    |            |
| Batch Application System Health<br>BDI-RMS                                                                                                    | Total Jobs Total E                                                                                 | executions                                                                                                    | Total Succe                                                                                                    | ssful Executions<br>838                                                                                                    | Total Failed Executions<br>151                                                                                                    |            |
| est Job Executions                                                                                                    |                                                                                                    |                                                                                                    |                                                                                                    |                                                                                                    |                                                                                                    |            |
|                                                                                                    |                                                                                                    |                                                                                                    |                                                                                                    | Enter job                                                                                                    | name to search                                                                                                    | <b>↓</b> 0 |
|                                                                                                    |                                                                                                    |                                                                                                    |                                                                                                    |                                                                                                    |                                                                                                    |            |
| Job Name                                                                                                    | Family                                                                                             | Instance Id                                                                                                    | Execution Id                                                                                                    | Start Time                                                                                                    | Status                                                                                                    |            |
| Job Name<br>DiffGrp_Fnd_DownloaderAndTransporterToRxmJob                                                                                                    | Family<br>DiffGrp                                                                                  | Instance Id<br>10190                                                                                           | Execution Id<br>10212                                                                                                    | Start Time<br>Thu Nov 10 23.18.56 PS                                                                                                    | Status<br>T 2016 COMPLETED                                                                                                    |            |
| Job Name<br>DiffGrp_Fnd_DownloaderAndTransporterToRxmJob<br>Store_Fnd_DownloaderAndTransporterToRxmJob                                                                                                    | Family<br>DiffGrp<br>Store                                                                         | Instance Id<br>10190<br>10176                                                                                  | Execution Id<br>10212<br>10198                                                                                                    | Start Time<br>Thu Nov 10 23.18.56 PS                                                                                                    | T 2016 COMPLETED COMPLETED                                                                                                    |            |
| Job Name<br>DffGrp_frd_DownloaderAndTransporterTioRumJob<br>Store_frd_DownloaderAndTransporterTioRumJob<br>Dff_Frd_DownloaderAndTransporterTioRumJob                                                                                                    | Family<br>DiffGrp<br>Store<br>Diff                                                                 | Instance Id<br>10190<br>10176<br>10164                                                                         | Execution Id<br>10212<br>10198<br>10186                                                                                                    | Start Time<br>Thu Nov 10 23:18:56 PS                                                                                                    | T 2016 COMPLETED<br>COMPLETED<br>COMPLETED                                                                                                    |            |
| Job Name<br>DIffGrp_Fnd_DownloaderAndTransporterToRxm.bb<br>Store_Fnd_DownloaderAndTransporterToRxm.bb<br>Dtf_Fnd_DownloaderAndTransporterToRxm.bb<br>StoreAddr_Fnd_DownloaderAndTransporterToRxm.bb                                                                                                    | Family<br>DiffGrp<br>Store<br>Diff<br>StoreAddr                                                    | Instance Id<br>10190<br>10176<br>10164<br>10152                                                                | Execution Id<br>10212<br>10198<br>10186<br>10174                                                                                                    | Start Time<br>Thu Nov 10 23:18:56 PS<br>Thu Nov 10 23:00:02 PS                                                                                                    | Status           1 2016         COMPLETED           COMPLETED         COMPLETED           1 2016         COMPLETED                                                                                                    |            |
| Job Name<br>DiffGrp_Fnd_DownloaderAndTransporterToRumJob<br>Store_Fnd_DownloaderAndTransporterToRumJob<br>Diff_Fnd_DownloaderAndTransporterToRumJob<br>StoreAddr_Fnd_DownloaderAndTransporterToRumJob<br>Relatedemt_Fnd_DownloaderAndTransporterToRumJob                                                                                                    | Family<br>DtffGrp<br>Store<br>Dtf<br>StoreAddr<br>Relateditem                                      | Instance Id<br>10190<br>10176<br>10164<br>10152<br>10127                                                       | Execution Id<br>10212<br>10198<br>10186<br>10174<br>10149                                                                                                    | Start Time<br>Thu Nov 10 23.18.56 PS<br>Thu Nov 10 23.00 02 PS<br>Thu Nov 10 22.50 02 PS                                                                                                    | Status           1 2016         COMPLETED           COMPLETED         COMPLETED           1 2016         COMPLETED           1 2016         COMPLETED                                                                                                    |            |
| Job Name<br>DIRGrp_Fnd_DownloaderAndTransporterToRumJob<br>Store_Fnd_DownloaderAndTransporterToRumJob<br>DRF_Fnd_DownloaderAndTransporterToRumJob<br>StoreAddr_Fnd_DownloaderAndTransporterToRumJob<br>DRF_Fnd_DownloaderAndTransporterToRumJob<br>DRF_Fnd_DownloaderAndTransporterToRumJob                                                                                                    | Family DtfGrp Store Dtf StoreAddr Relatedtem Dtf Dtf                                               | Instance Id<br>10190<br>10176<br>10164<br>10152<br>10127<br>10113                                              | Execution Id<br>10212 10198 10186 10186 10174 10174 10149 10135                                                                                                    | Start Time<br>Thu Nov 10 23 18 56 PS<br>Thu Nov 10 23 00 02 PS<br>Thu Nov 10 22 50 02 PS<br>Thu Nov 10 22 39 02 PS                                                                                                    | Status           1 2016         COMPLETED           COMPLETED         COMPLETED           1 2016         COMPLETED           1 2016         COMPLETED           1 2016         COMPLETED           1 2016         COMPLETED                                                                                                    |            |
| Job Name DIffGrp_Fnd_DownloaderAndTransporterToRumJob Store_Fnd_DownloaderAndTransporterToRumJob Dtf_Fnd_DownloaderAndTransporterToRumJob Relatedtem_Fnd_DownloaderAndTransporterToRumJob Dtf_Fnd_DownloaderAndTransporterToRumJob Metcritiver_Fnd_DownloaderAndTransporterToRumJob                                                                                                    | Family DtfGrp OtfGrp Otf Otf Otf Otf Otf Otf Otf Otf Otf Otf                                       | Instance Id<br>10190<br>10176<br>10164<br>10152<br>10127<br>10113<br>10098                                     | Execution Id 10212 10198 10186 10174 10149 10135 10120                                                                                                    | Start Time<br>Thu Nov 10 23 18 56 PS<br>Thu Nov 10 23 00 02 PS<br>Thu Nov 10 22 50 02 PS<br>Thu Nov 10 22 30 02 PS<br>Thu Nov 10 22 20 02 PS                                                                                                    | Status           1 2016         COMPLETED           COMPLETED         COMPLETED           1 2016         COMPLETED           1 2016         COMPLETED           1 2016         COMPLETED           1 2016         COMPLETED           1 2016         COMPLETED           1 2016         COMPLETED           1 2016         COMPLETED                                                                                                    |            |
| Job Name DIRGrp_Frd_DownloaderAndTransporterToRkmubb Store_Frd_DownloaderAndTransporterToRkmubb Otff_Frd_DownloaderAndTransporterToRkmubb StoreAdvf_Frd_DownloaderAndTransporterToRkmubb Otff_Frd_DownloaderAndTransporterToRkmubb Otff_Frd_DownloaderAndTransporterToRkmubb MetchNiter_Frd_DownloaderAndTransporterToRkmubb Itemt.ckFrd_DownloaderAndTransporterToRkmubb                                                                                                    | Family DtfGrp DtfGrp Dtf Store Dtf StoreAddr Relateditem Dtf MerchHer ltenLoc                      | Instance Id<br>10190<br>10176<br>10164<br>10152<br>10152<br>10177<br>10113<br>10098<br>10081                   | Execution Id 10212 10198 10186 10174 10149 10135 10120 10103                                                                                                    | Start Time           Thu Nev 10 23 18 56 PS           Thu Nev 10 23 00 02 PS           Thu Nev 10 22 50 02 PS           Thu Nev 10 22 30 02 PS           Thu Nev 10 22 30 02 PS           Thu Nev 10 22 30 02 PS           Thu Nev 10 22 30 02 PS           Thu Nev 10 22 30 02 PS                                                                                                    | Status           1 2016         COMPLETED           COMPLETED         COMPLETED           1 2016         COMPLETED           1 2016         COMPLETED           1 2016         COMPLETED           1 2016         COMPLETED           1 2016         COMPLETED           1 2016         COMPLETED           1 2016         COMPLETED           1 2016         COMPLETED                                                                                                    |            |
| Job Name DIRGrp_Fnd_DownloaderAndTransporterToRumubb DIR_Fnd_DownloaderAndTransporterToRumubb DIR_Fnd_DownloaderAndTransporterToRumubb Restatedtem_Fnd_DownloaderAndTransporterToRumubb DIR_Fnd_DownloaderAndTransporterToRumubb Merchiter_Fnd_DownloaderAndTransporterToRumubb ItemLoc_Fnd_DownloaderAndTransporterToRumubb DIR_Fnd_DownloaderAndTransporterToRumubb DIR_Fnd | Pamity DiffGrp Store Store Diff StoreAdr Relateditem Diff MicrCH-liser BenLoc Diff                 | Instance Id<br>10190<br>10176<br>10164<br>10152<br>10127<br>10113<br>10098<br>10061<br>10069                   | Execution Id 10212 10198 10185 10174 10149 10135 10120 10103 10091                                                                                                    | Start Time           Thu Hov 10 23 18 56 PS           Thu Hov 10 23 10 25 002 PS           Thu Hov 10 23 000 2PS           Thu Hov 10 22 500 2PS           Thu Hov 10 22 300 2PS           Thu Hov 10 22 300 2PS           Thu Hov 10 22 300 2PS           Thu Hov 10 22 40 2PS           Thu Hov 10 22 40 2PS           Thu Hov 10 22 40 2PS           Thu Hov 10 22 40 2PS           Thu Hov 10 22 47 4P FS                                                                     | Status           7 2016         COMPLETED           COMPLETED         COMPLETED           1 2016         COMPLETED           1 2016         COMPLETED           1 2016         COMPLETED           1 2016         COMPLETED           1 2016         COMPLETED           1 2016         COMPLETED           1 2016         COMPLETED           1 2016         COMPLETED           1 2016         COMPLETED           1 2016         COMPLETED           1 2016         COMPLETED |            |
| Job Name DIRGep_End_DownloaderAndTransporterToRemulob Store_End_DownloaderAndTransporterToRemulob Dirtt_End_DownloaderAndTransporterToRemulob StoreAddr_End_DownloaderAndTransporterToRemulob Dirtt_End_DownloaderAndTransporterToRemulob Dirtt_End_DownloaderAndTransporterToRemulob ItemLoz_Fnd_DownloaderAndTransporterToRemulob Dirtt_End_DownloaderAndTransporterToRemulob Dirtt_End_DownloaderAndTransporterToRemulob Dirtt_End_DownloaderAndTransporterToRemulob Dirtt_End_DownloaderAndTransporterToRemulob Dirtt_End_DownloaderAndTransporterToRemulob Dirtt_End_DownloaderAndTransporterToRemulob                                                                                                    | Pamity DiffGrp Store Off Store Off StoreAddr Relateditem Off MerchHor RemLoc Off RemLoc Off RemVor | Instance Id<br>10190<br>10176<br>10176<br>10152<br>10152<br>10152<br>10173<br>10098<br>10081<br>10069<br>10069 | Execution Id           10212         Id           10188         Id           10196         Id           10174         Id           10135         Id           100130         Id           100091         Id | Start Time           Thu Nov 10 23.16.56 PS           Thu Nov 10 23.00.02 PS'           Thu Nov 10 23.00.02 PS'           Thu Nov 10 22.50 02 PS'           Thu Nov 10 22.00 2PS'           Thu Nov 10 22.00 2PS'           Thu Nov 10 22.00 2PS'           Thu Nov 10 22.00 2PS'           Thu Nov 10 22.00 2PS'           Thu Nov 10 22.00 2PS'           Thu Nov 10 22.00 2PS'           Thu Nov 10 22.00 2PS'           Thu Nov 10 22.00 2PS'           Thu Nov 10 22.00 2PS' | Status           12016         COMPLETED           COMPLETED         COMPLETED           12016         COMPLETED           12016         COMPLETED           12016         COMPLETED           12016         COMPLETED           12016         COMPLETED           12016         COMPLETED           12016         COMPLETED           12016         COMPLETED           12016         COMPLETED           12016         COMPLETED           12016         COMPLETED             |            |

### Creating Outbound Interface tables for BDI RMS

- 1. Go to the \$BDI\_HOME/bdi-int-rms-job-home/setup-data/ddl folder.
- **2.** Run the following sql files provided in this folder in the BDI RMS database schema:

**Note:** The sql files should be executed in the order listed below.

outbound and inbound tables sql's (if present)

- BdiInterfaceControl\_Out\_DataControl\_Seq.sql (if present)
- BdiInterfaceControl\_Out\_DataControl\_Spec.sql (if present)
- BdiInterfaceControl Out DataControl Body.sql (if present)
- BdiInterfaceControl\_In\_DataControl\_Spec.sql (if present)
- BdiInterfaceControl\_In\_DataControl\_Body.sql (if present)
- SQL Packages spec followed by body (if present)

**Note:** Skip execution of the following sql files:

- BDI\_BATCH\_JOB\_INFRA\_CREATE.sql
- BDI\_BATCH\_JOB\_INFRA\_DROP.sql
- BDI\_RECEIVER\_INFRA\_CREATE.sql
- BDI\_RECEIVER\_INFRA\_DROP.sql
- **3.** DDL generates interface tables and PL/SQL packages.

# Deploying BDI Batch Job Admin Application for a Receiver Application

This section describes the installation process for a receiver app with the BDI-RXM app as an example.

#### Preparing the Database for BDI RXM Batch Job Admin Installation

Before you begin installing BDI RXM Batch Job Admin, make sure you have the database schema created for BDI RXM Batch Job Admin.

#### Preparing the WebLogic Domain for BDI Batch Job Admin for RXM

- **1.** Use the instructions provided above to install WebLogic 12.2.1.3 and create a domain.
- 2. Start the Admin and managed servers.

#### Deploying BDI RXM Batch Job Admin on the WebLogic

To deploy the BDI RXM Batch Job Admin war, take the following steps.

- 1. Download BdiIntJobAdminPak16.0.0ForRxm16.0.0\_eng\_ga.zip to \$BDI\_HOME.
- **2.** Unzip the downloaded archive. The BDI Job home directory will be created under the current directory.

unzip BdiIntJobAdminPak16.0.0ForRxm16.0.0\_eng\_ga.zip

This command extracts the archive. The relevant directories for the installation are shown (There are more directories than what is shown).

```
bdi-int-rxm-job-home

bin

bin

bdi-job-admin-

deployer.sh.sh

conf

bdi-job-admin-

deployment-env-info.json

security

setup-data

ddl

ddl

dml
```

3. Edit bdi-job-admin-deployment-env-info.json as follows:

```
cd bdi-int-rxm-job-home/conf
```

vi bdi-job-admin-deployment-env-info.json

4. Provide the following values in the JSON file.

| Configuration Property                                            | Description                                                                                                    |
|-------------------------------------------------------------------|----------------------------------------------------------------------------------------------------|
| BdiRxmJobAdminDataSource ->jdbcUrl                                | The JDBC URL for the Oracle database where the RXM integration schema resides.                                                                                                    |
| BdiRxmReceiverServiceDataSource -><br>jdbcUrl                     | The JDBC URL for the Oracle database<br>where the RXM integration schema<br>resides. BdiRxmJobAdminDataSource and<br>BdiRxmReceiverServiceDataSource can<br>use the same jdbcUrl.           |
| BatchInfraDataSource -> jdbcUrl                                   | The JDBC URL for the schema created<br>using RCU. The schema user is <prefix>_<br/>wls (e.g. INT_WLS). The value of prefix<br/>that you provided in schema creation<br/>using RCU.</prefix> |
| JobAdminAppServer -><br>weblogicDomainName                        | The domain name where BDI RXM Admin app is deployed                                                                                                    |
| JobAdminAppServer -><br>weblogicDomainHome                        | The domain home directory of WebLogic where BDI RXM Admin app is deployed                                                                                                    |
| JobAdminAppServer -><br>weblogicDomainAdminServerUrl              | Admin Server URL of the BDI RXM<br>Admin App - http:// <admin<br>host&gt;:<admin port=""></admin></admin<br>                                                                                |
| JobAdminAppServer->weblogicDomainA<br>dminServerProtocol          | AdminServer protocol which is by default t3, For SSL deployment update to t3s.                                                                                                    |
| JobAdminAppServer -><br>weblogicDomainAdminServerHost             | Host Name of the BDI RXM Admin Server                                                                                                    |
| JobAdminAppServer -><br>weblogicDomainAdminServerPort             | BDI RXM Admin Server Port                                                                                                    |
| JobAdminAppServer -><br>weblogicDomainTargetManagedServerNa<br>me | Managed Server Name where BDI RXM<br>Admin App is installed (e.g.<br>bdi-rxm-server)                                                                                                    |
| JobAdminAppServer -> jobAdminUiUrl                                | Job Admin URL of BDI RXM                                                                                                    |
|                                                                   | http:// <host>:<bdi managed="" rxm="" server<br="">port&gt;/bdi-rxm-batch-job-admin</bdi></host>                                                                                            |

| Configuration Property  | Description                                                          |
|-------------------------|----------------------------------------------------------------------|
| RmsJobAdminAppServer -> | Job Admin URL of BDI RMS                                             |
| jobAdminUiUrl           | http:// <host>:<bdi managed="" rms="" server<="" td=""></bdi></host> |

**5.** Run the deployer script to create the data sources and deploy BDI RXM Batch Job Admin.

```
cd bdi-int-rxm-job-home/bin
bdi-job-admin-deployer.sh -setup-credentials -deploy-job-admin-app
```

| /bdi-home1/bdi<br>Extracting jars from jps-wallet-al<br>log4j:WARN No appenders could be f<br>log4j:WARN Please initialize the l | rxm-home/bin\$ bdi-job-admin-deployer.sh<br>l.<br>ound for logger (com.oracle.retail.integration.common.security.credential.CredentialStoreManager).<br>og4j system properly. |
|----------------------------------------------------------------------------------------------------|----------------------------------------------------------------------------------------------------|
| USAGE: JobAdminDeployer SECURITY_C                                                                                               | DPTION TASK_ACTION                                                                                                    |
| : JobAdminDeployer {-setup-cr                                                                                                    | redentials -use-existing-credentials} -deploy-job-admin-app                                                                                                    |
| SECURITY_OPTION                                                                                                    | : One of the following SECURITY options must be used.                                                                                                    |
| -setup-credentials                                                                                                    | : Setup AppServer and DB user/password and save to wallet.<br>: Edit the bdi-job-admin-deployment-env-info.json config file before setting up credentials.                    |
| -use-existing-credentials                                                                                                    | : Use previously setup AppServer and DB user/passwords from wallet.                                                                                                    |
| TASK_ACTION                                                                                                    | : The following TASK_ACTION option must be used.                                                                                                    |
| -deploy-job-admin-app :                                                                                                    | Configures WebLogic Server and deploy the job-admin application.                                                                                                    |
| /bdi-home1/bdi-                                                                                                    | rxm-home/bin\$ bdi-job-admin-deployer.sh -setup-credentials -deploy-job-admin-app                                                                                             |

**6.** Enter the values prompted by the script for the following credential aliases. JobAdmin user has more privileges(e.g change configuration and run jobs from JobAdmin UI) than JobOperator user. JobOperator can run batch jobs where as JobMonitor has just read privileges.

| Alias                                        | Description                                                   |
|----------------------------------------------|---------------------------------------------------------------|
| bdiAppServerAdminServerUserAlias             | WebLogic admin server credentials                             |
| bdiJobAdminUiUserAlias                       | Credentials for Admin Role user for Job<br>Admin app          |
| bdiJobOperatorUiUserAlias                    | Credentials for Operator Role user for Job<br>Admin app       |
| bdiJobMonitorUiUserAlias                     | Credentials for Monitor Role user for Job<br>Admin app        |
| bdiJobAdminDataSourceUserAlias               | Credentials for the Data Source of the Job<br>Admin Schema    |
| bdiRxmReceiverServiceDataSourceUserAli<br>as | Credentials for the Data Source of the Job<br>Receiver Schema |
| batchInfraDataSourceUserAlias                | Credentials for the Data Source of the<br>Batch Infra Schema  |
| rmsJobAdminBaseUrlUserAlias                  | BDI RMS job admin app credentials                             |

**Note:** If you have already configured the credentials and can use the same credentials (typically when redeploying the app), you can run the deployer with the -use-existing-credentials option as follows, and you will not be prompted for the credentials again for the deployment.

bdi-job-admin-deployer.sh -use-existing-credentials -deploy-job-admin-app

- 7. Deployer script deploys BDI RXM Batch Job Admin to the server.
- 8. Restrict access to the bdi-int-rxm-job-home folder:

```
cd bdi-int-rms-job-home chmod -R 700 .
```

### **Testing the Deployment**

After you deploy to the server successfully, the BDI RXM Batch Job Admin can be accessed using the following URL:

http://<server>:<port>/bdi-rxm-batch-job-admin

Log in using credentials provided during the installation and verify that jobs are displayed in the Manage Batch Jobs tab and configuration is displayed in the Manage Configurations tab.

|                              |                    |                  |                      |                |                                  | Welcome, bdirxmadmin<br>Thu Nov 17 11:23 EST 2016 |
|------------------------------|--------------------|------------------|----------------------|----------------|----------------------------------|---------------------------------------------------|
| tch Summary Mana             | ge Batch Jobs Trac | e Data 🔰 Diagno  | stics Manage         | Configurations | System Logs                      |                                                   |
| tem Summary                  |                    |                  |                      |                |                                  |                                                   |
| Batch Application<br>BDI-RXM | System Health      | Total Jobs<br>24 | Total Executi<br>687 | To             | tal Successful Executions<br>616 | Total Failed Executions<br>71                     |
| st Job Executions            |                    |                  |                      |                | Enter inh name to search         |                                                   |
| Job N                        | 1000               | Eamily           | Instance Id          | Execution Id   | Start Time                       | Cratue                                            |
| Diff Fnd Up                  | loader.lob         | Diff             | 7600                 | 7880           | ount time                        | COMPLETED                                         |
| Diff Fnd Receiv              | erCleanupJob       | Diff             | 7599                 | 7879           |                                  | COMPLETED                                         |
| Diff_Fnd_Receiv              | erCleanupJob       | Diff             | 7597                 | 7877           |                                  | COMPLETED                                         |
| Diff_Fnd_Up                  | loaderJob          | Diff             | 7586                 | 7866           |                                  | COMPLETED                                         |
| Diff_Fnd_Receiv              | erCleanupJob       | Diff             | 7585                 | 7865           | Thu Nov 17 09:52:11 EST 20       | 16 COMPLETED                                      |
| Diff_Fnd_Receiv              | erCleanupJob       | Diff             | 7583                 | 7863           |                                  | COMPLETED                                         |
| Diff_Fnd_Up                  | loader.Job         | Diff             | 7572                 | 7852           |                                  | COMPLETED                                         |
| Diff_Fnd_Receiv              | erCleanupJob       | Diff             | 7571                 | 7851           |                                  | COMPLETED                                         |
| Diff_Fnd_Up                  | loader.Job         | Diff             | 7559                 | 7839           | Thu Nov 17 09:36:56 EST 20       | 016 COMPLETED                                     |
| Diff_Fnd_Up                  | loaderJob          | Diff             | 7546                 | 7826           |                                  | COMPLETED                                         |
| DiffGrp End L                | Iploader.lob       | DiffGrp          | 7521                 | 7801           | Thu Nov 17 09:02:38 EST 20       | COMPLETED                                         |

### Creating Inbound Interface tables for BDI RXM

- 1. Go to \$BDI\_HOME/bdi-int-rxm-job-home/setup-data/ddl folder.
- 2. Run the DDL provided in this folder in the BDI RXM database schema.
- 3. DDL generates the inbound interface tables for RXM.

# **Process Flow Installation**

# **Prerequisites**

The Process Flow application has the same tech stack requirements mentioned in the beginning of this document for JDK, WebLogic domain, and database. Before installing the Process Flow application install the following infrastructure components for the application.

- A WebLogic domain with JRF for the application
- A database schema for the Process Flow application

The recommended java VM memory setting for the Process Flow application domain is:

-Xms1024m -Xmx2048m

# Install the Process Flow Application

Perform the following procedure to install the Process Flow application:

- 1. Download the process flow archive BdiProcessFlow16.0.0ForAll16.x.xApps\_eng\_ ga.zip
- **2.** Unzip the downloaded archive. The Process Home directory will be created under the current directory.

unzip BdiProcessFlow16.0.0ForAll16.x.xApps\_eng\_ga.zip This command extracts the archive. The relevant directories for the installation are shown below (There are more directories than what is shown).

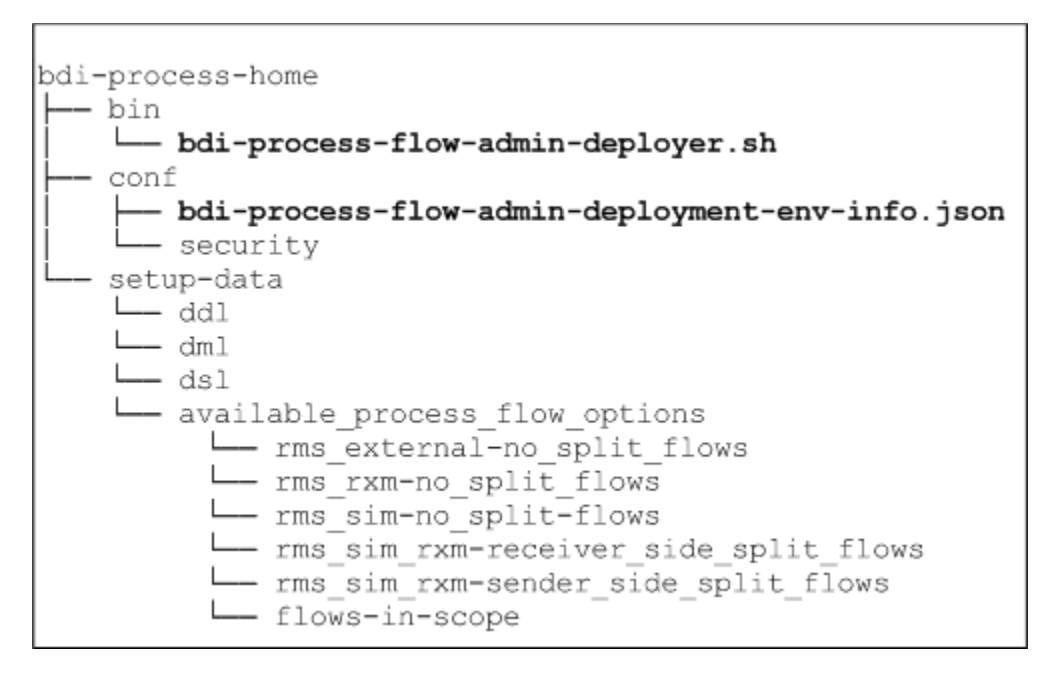

**3.** Modify process flow configuration

=

file(conf/bdi-process-flow-admin-deployment-env-info.json) to match the deployment environment. While you can change many values to match your requirements, here is a table of a minimum set of configuration values that you need to modify for process flow application.

**Note:** The alias names in the configuration files should not be changed.

| Configuration Field                                                       | Description                                                                            |
|---------------------------------------------------------------------------|----------------------------------------------------------------------------------------|
| ProcessFlowAdminDataSource ->jdbcUrl                                      | JDBC URL for the process flow schema.<br>Change this value to match the<br>environment |
| ProcessFlowAdminDataSource<br>->weblogicDomainName                        | Name of the WebLogic domain where the process flow application is deployed             |
| ProcessFlowAdminDataSource<br>->weblogicDomainHome                        | WebLogic Domain home directory                                                         |
| ProcessFlowAdminAppServer- > weblogicDomainProtocol                       | WebLogic admin server protocol is by default t3, if SSL configured then update to t3s. |
| ProcessFlowAdminDataSource<br>->weblogicDomainAdminServerUrl              | WebLogic Admin server URL                                                              |
| ProcessFlowAdminDataSource<br>->weblogicDomainAdminServerHost             | Host name of WebLogic Admin Server                                                     |
| ProcessFlowAdminDataSource<br>->weblogicDomainAdminServerPort             | WebLogic admin server port                                                             |
| ProcessFlowAdminDataSource<br>->weblogicDomainTargetManagedServerN<br>ame | Managed Server name where Process Flow is hosted                                       |
| ProcessFlowAdminDataSource<br>->processFlowAdminUiUrl                     | Process Flow admin app URL. Update only the host and port                              |

| Configuration Field                         | Description           |
|---------------------------------------------|-----------------------|
| RmsJobAdminAppServer>jobAdminUiU<br>rl      | BDI RMS job admin URL |
| SimJobAdminAppServer>jobAdminUiUr<br>l      | BDI SIM job admin URL |
| RxmJobAdminAppServer>jobAdminUiU<br>rl      | BDI RXM job admin URL |
| RmsAppJobAdminAppServer -><br>jobAdminUiUrl | RMSAPP job admin URL  |
| RxmAppJobAdminAppServer -><br>jobAdminUiUrl | RXMAPP job admin URL  |
| SimAppJobAdminAppServer -><br>jobAdminUiUrl | SIMAPP job admin URL  |

**4.** Determine which flows are in scope for your deployment. Copy the flows from bdi-process-home/setup-data/dsl/available\_process\_flow\_options to bdi-process-home/setup-data/dsl/flows-in-scope.

For example, for integration between only RMS and RXM, the rms\_rxm-no\_split\_ flows files would be copied:

cp bdi-process-home/setup-data/dsl/available\_process\_flow\_options/rms\_ rxm-no-split-flows/\* bdi-process-home/setup-data/dsl/flows-in-scope/.

**5.** Run the deployer. Make sure that the WebLogic server is running before issuing the following command.

cd bin

```
bdi-process-flow-admin-deployer.sh -setup-credentials
-deploy-process-flow-admin-app
```

The process flow deployer will prompt for username and password for the following credential aliases:

| Alias                                      | Description                                                      |
|--------------------------------------------|------------------------------------------------------------------|
| bdiAppServerAdminServerUserAlias           | WebLogic admin server credentials                                |
| processFlowAdminBaseUrlUserAlias           | Credentials for Admin Role user for<br>Process Flow Admin app    |
| processFlowOperatorBaseUrlUserAlias        | Credentials for Operator Role user for<br>Process Flow Admin app |
| processFlowMonitorBaseUrlUserAlias         | Credentials for Monitor Role user for<br>Process Flow Admin app  |
| bdiProcessFlowAdminDataSourceUserAlia<br>s | Credentials for the Data Source of the<br>Process Flow Schema    |
| rmsJobAdminBaseUrlUserAlias                | BDI RMS job admin app credentials                                |
| rxmJobAdminBaseUrlUserAlias                | BDI RXM job admin app credentials                                |
| simJobAdminBaseUrlUserAlias                | BDI SIM job admin app credentials                                |
| rmsappJobAdminBaseUrlUserAlias             | RMS APP job admin credentials                                    |
| rxmappJobAdminBaseUrlUserAlias             | RXM APP job admin credentials                                    |
| simappJobAdminBaseUrlUserAlias             | SIM APP job admin credentials                                    |

**Note:** If you have already configured various credentials required for process flow, you can run the deployer with the following syntax. It will not ask the credentials again for the deployment.

bdi-process-flow-admin-deployer.sh -use-existing-credentials -deploy-process-flow-admin-app

- 6. Make sure the deployment step shows deployment success message at the end.
- 7. Restrict access to the bdi-process-home folder:

```
cd bdi-process-home
chmod -R 700 .
```

### **Verify Installation**

If the process flow app is successfully deployed, you should be able to access the application at the URL http://<host>:<port>/bdi-process-flow/ The following is a sample screenshot of the process flow application. Make sure all the tabs of the application are properly displayed.

| Total Processes Definitions                | Total Process Executions                                                          | Failed Executions               | Successful Execution            | s Currently                   | Running Processes    |   |
|--------------------------------------------|-----------------------------------------------------------------------------------|---------------------------------|---------------------------------|-------------------------------|----------------------|---|
| 45                                         | 35                                                                                |                                 | 22                              |                               | 2                    |   |
|                                            |                                                                                   |                                 |                                 |                               |                      |   |
| one Days Exceptions Class MAR AN           |                                                                                   |                                 |                                 |                               |                      |   |
| cess riow executions since www.hut         |                                                                                   |                                 |                                 |                               |                      |   |
|                                            |                                                                                   |                                 |                                 | Enter process name to         | search q             | • |
| Process Name                               | Execution Id                                                                      |                                 | Process Execution Start<br>Time | Process Execution End<br>Time | Process Status       |   |
| fGrp_Fnd_SubProcessFlow_From_RMS_<br>To_SM | DiffGrp_Fnd_SubProcessFlow_Fnom_RMS_To_SIM#0411126-d21c-4/7-<br>a095-5/1067a641c2 |                                 | Thu Sep 29 23:44:03 PDT 2016    |                               | PROCESS_STARTED      | 5 |
| f_Fnd_SubProcessFlow_From_RMS_To_<br>SIM   | Diff_Find_SubProcessFlow_From_RMS_To_SIMMafe66cb-6db1-468a<br>a004606638a29366    |                                 | Thu Sep 29 23:42:58 PDT 2016    | Thu Sep 29 23:43:58 POT 2016  | PROCESS_COMPLE<br>ED | T |
| OrgHier_Find_ProcessFlow_From_RMS          | OrgHer_Fnd_ProcessFlow_From_RMS4<br>4a8634d2a61                                   | #98d7ccc8-26de-449b-818a-<br>8  | Thu Sep 29 23:42:25 PDT 2016    | Thu Sep 29 23:44:25 POT 2015  | PROCESS_COMPLE<br>ED | T |
| www.iStore_Tx_ProcessFlow_From_RMS         | InvAvailStore_Tx_ProcessFlow_From_M<br>MBb-d7db2bd31                              | RMS#d2106001-#52d-405e-<br>d25  | Thu Sep 29 23:42:14 PDT 2016    | Thu Sep 29 23:43:16 POT 2016  | PROCESS_COMPLE<br>ED | T |
| nisherAddr_Find_ProcessFlow_From_RMS       | FinisherAddr_Fnd_ProcessFlow_From_Rt<br>eabee06/103                               | MS#ad4/08b-4da1-4fe4-94b5-<br>3 | Thu Sep 29 23 42 07 PDT 2016    | Thu Sep 29 23 42 07 POT 2016  | PROCESS_FALED        |   |

See the Oracle Retail Bulk Data Integration Implementation Guide for the operation details of the Process Flow application.

6

# **BDI Batch Scheduler Installation**

### Installation Prerequisites

The BDI Batch Scheduler supports the same tech stack and platform specifications as given in prior section in this installation guide. The following infrastructure is required for Scheduler application installation.

# **Preparing for Installation**

- Before starting the installation, make sure a database schema has been created for the Scheduler application.
- Ensure that the WebLogic server where the scheduler application will be deployed is up and running.
- Download the BDI scheduler installer archive: BdiScheduler16.0.0ForAll16.x.xApps\_eng\_ga.zip
- Unzip/extract the archive to a target directory to run the installer. The bdi-scheduler-home directory will be created under the target directory with the artifacts.
- The following is part of the directory structure and artifacts that are extracted from the archive (not the complete list shown below).

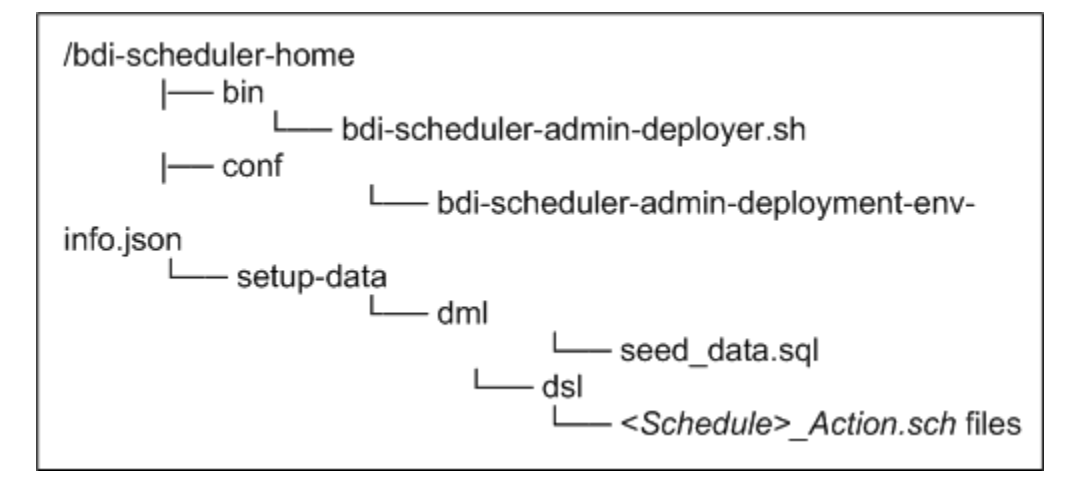

**Note:** Any seed data schedule definition can be edited if required using the seed\_data.sql file. To add a new schedule at the time of deployment, edit seed\_data.sql to include an insert statement for the new schedule definition and add the corresponding <ScheduleName>\_Action.sch file in the /setup-data/dsl directory. For more details, refer to the *Oracle Retail Bulk Data Integration Implementation Guide*.

# **Deploying Scheduler Application**

1. Edit bdi-scheduler-admin-deployment-env-info.json (in bdi-scheduler-home/conf directory) with corresponding values matching the target deployment environment. Update the values of the following configuration properties.

| Configuration Property                                                                            | Description                                                                                                    |
|---------------------------------------------------------------------------------------------------|----------------------------------------------------------------------------------------------------|
| DataSourceDef -><br>SchedulerAdminDataSource -> jdbcUrl                                           | JDBC URL of the scheduler database schema                                                                                       |
| MiddlewareServerDef -><br>SchedulerAdminAppServer -><br>weblogicDomainName                        | Name of the WebLogic domain where the scheduler application is deployed.                                                        |
| MiddlewareServerDef -><br>SchedulerAdminAppServer -><br>weblogicDomainHome                        | WebLogic Domain home directory.                                                                                                 |
| MiddlewareServerDef->SchedulerAdminA<br>ppServer->weblogicDomainAdminServerP<br>rotocol           | By default the protocol is t3 and if configured to SSL then update to t3s.                                                      |
| MiddlewareServerDef -><br>SchedulerAdminAppServer -><br>weblogicDomainAdminServerUrl              | WebLogic Admin server URL. Example:<br>t3:// <serverhostname>:8001</serverhostname>                                             |
| MiddlewareServerDef -><br>SchedulerAdminAppServer -><br>weblogicDomainAdminServerHost             | Host name of WebLogic Admin server.                                                                                             |
| MiddlewareServerDef -><br>SchedulerAdminAppServer -><br>weblogicDomainAdminServerPort             | WebLogic Admin server port.                                                                                                    |
| MiddlewareServerDef -><br>SchedulerAdminAppServer -><br>weblogicDomainTargetManagedServerNa<br>me | Managed Server name where the Scheduler application is deployed.                                                                |
| MiddlewareServerDef ->                                                                            | Scheduler Admin app URL.                                                                                                    |
| SchedulerAdminAppServer -> schedulerAdminUiUrl                                                    | http:// <serverhostname>:<managed<br>server port&gt;/bdi-scheduler</managed<br></serverhostname>                                |
| MiddlewareServerDef -><br>ProcessFlowAdminAppServer -><br>processFlowAdminUiUrl                   | BDI Process Flow app base URL. This URL will be used by the scheduler to connect to the process flow app to call process flows. |
|                                                                                                   | Example:<br>http:// <serverhostname>:8001/bdi-proc<br/>ess-flow</serverhostname>                                                |

**2.** Run the deployer script from the bdi-scheduler-home/bin directory. Use the -setup-credentials option to setup necessary credentials for the application and deploy.

**bdi-scheduler-admin-deployer.sh** -setup-credentials -deploy-scheduler-admin-app The deployer will prompt credentials for the following user aliases to be configured. Enter the corresponding username and password as required for each alias.

| Alias Name                           | Description                                                            |
|--------------------------------------|------------------------------------------------------------------------|
| bdiAppServerAdminServerUserAlias     | WebLogic admin server credentials                                      |
| bdiSchedulerAdminUiUserAlias         | Credentials for the user with Admin Role for Scheduler Admin app       |
| bdiSchedulerOperatorUiUserAlias      | Credentials for the user with Operator<br>Role for Scheduler Admin app |
| bdiSchedulerMonitorUiUserAlias       | Credentials for the user with Monitor Role for Scheduler Admin app     |
| bdiSchedulerAdminDataSourceUserAlias | Datasource credentials to connect to the Scheduler database schema     |
| processFlowAdminBaseUrlUserAlias     | Credentials of the process flow admin app                              |

**3.** If you have already configured the credentials and can use the same credentials (typically when redeploying the app), you can run the deployer with the -use-existing-credentials option as follows, and you will not be prompted for the credentials again for the deployment.

```
bdi-scheduler-admin-deployer.sh -use-existing-credentials -deploy-scheduler-admin-app
```

4. Restrict access to the bdi-scheduler-home folder:

```
cd bdi-scheduler-home
chmod -R 700 .
```

# Verifying Installation

Perform the following procedure to verify the BDI Batch Scheduler installation:

- 1. Verify that the deployer script has run successfully with no error. The scheduler application would have been deployed to the target environment.
- 2. Launch the Scheduler admin app via the URL http://<host>:<port>/bdi-scheduler/
- **3.** Verify you are able to access the URL by logging in using the admin or operator role.
- **4.** Verify that the list of schedules (created from seed data) is displayed in 'Manage Schedules' page of the app.
- 5. Ensure that all the schedules are in 'Active' status.
- **6.** A schedule can be in 'Disabled' status if no schedule action is loaded for the corresponding schedule or if the schedule action contains any forbidden keyword. The user needs to correct the schedule action and enable the schedule. For more details on this, please refer to the *Oracle Retail Bulk Data Integration Implementation Guide*.

| t of Sched     | of Schedules (45)                                    |                   |                                       |                    |                                       |                    |              |
|----------------|------------------------------------------------------|-------------------|---------------------------------------|--------------------|---------------------------------------|--------------------|--------------|
| 0              | Filter Schedule Name   Schedules with name like this |                   |                                       |                    | Create Schedule                       |                    |              |
| Schedule<br>Id | Schedule Name                                        | Schedule<br>Group | Schedule Start                        | Schedule Frequency | Schedule Next Run                     | Schedule<br>Status | Schedule End |
| 1              | CodeDetail_Fnd_From_RMS_Schedule                     | CodeDetail        | Sat Mar 12 00:00:00 GMT-06:00<br>2016 | Daily              | Thu Sep 29 00:00:00 GMT-06:00<br>2016 | Active             | Never        |
| 2              | CodeHead_Fnd_From_RMS_Schedule                       | CodeHead          | Sat Mar 12 00:05:00 GMT-06:00<br>2016 | Daily              | Thu Sep 29 00:05:00 GMT-06:00 2016    | Active             | Never        |
| 3              | DeliverySlot_Fnd_From_RMS_Schedule                   | DeliverySlot      | Sat Mar 12 00:10:00 GMT-06:00<br>2016 | Daily              | Thu Sep 29 00:10:00 GMT-06:00 2016    | Active             | Never        |
| 4              | Diff_Fnd_From_RMS_Schedule                           | Diff              | Sat Mar 12 00:15:00 GMT-06:00<br>2016 | Daily              | Thu Sep 29 00:15:00 GMT-06:00<br>2016 | Active             | Never        |
| 5              | DiffGrp_Fnd_From_RMS_Schedule                        | Diff              | Sat Mar 12 00:20:00 GMT-06:00<br>2016 | Daily              | Thu Sep 29 00:20:00 GMT-06:00<br>2016 | Active             | Never        |

# **Enabling Email Notification Alerts**

Scheduler can send email alerts upon success or failure of schedule executions as specified in the schedule definitions. The following configuration is required for Scheduler email notification.

Mail Session configuration in WebLogic, for scheduler email notification:

- **1.** Go to the WebLogic Admin console of the environment where the scheduler app is deployed.
- 2. Navigate to Services -> Mail Sessions.
- **3.** Select 'New' to create a new mail session.
- 4. Enter the following details:

Name: BdiSchedulerMailSession

JNDI name: mail/BdiSchedulerMailSession

Session Username: A valid email id, preferably email-id of an administrator.

Session password: The password for the above email id.

**5.** Enter the following in the JavaMail properties:

mail.smtp.ssl.enable=true

mail.smtp.auth=true

mail.smtp.ssl.trust=<company's smtp mail server host name>

mail.smtp.port=<mail server smtps port, typically is 465>

mail.transport.protocol=smtps

mail.smtp.host=<company's smtp mail server host name>

mail.from=<A valid email-id for 'from email address' when email is sent>

- **6.** Click Next. In the Mail Session Targets, select the managed server where the scheduler application is deployed.
- **7.** Finish creating the mail session.

**Note:** For more information on configuring Mail sessions on WebLogic, see the *Oracle*® *WebLogic Administrator's Guide 12c Release*.

A

# **Appendix: Installation Order**

This section provides a guideline for the order in which the Oracle Retail applications should be installed. If a retailer has chosen to use only some of the applications, the order is still valid, less the applications not being installed.

**Note:** The installation order is not meant to imply integration between products.

### **Enterprise Installation Order**

- 1. Oracle Retail Merchandising System (RMS), Oracle Retail Trade Management (RTM)
- 2. Oracle Retail Sales Audit (ReSA)
- 3. Oracle Retail Extract, Transform, Load (RETL)
- 4. Oracle Retail Warehouse Management System (RWMS)
- 5. Oracle Retail Invoice Matching (ReIM)
- 6. Oracle Retail Price Management (RPM)
- 7. Oracle Retail Allocation
- 8. Oracle Retail Mobile Merchandising (ORMM)
- 9. Oracle Retail Customer Engagement (ORCE)
- **10.** Oracle Retail Xstore Office
- **11.** Oracle Retail Xstore Point-of-Service, including Xstore Point-of-Service for Grocery, and including Xstore Mobile
- 12. Oracle Retail Xstore Environment
- 13. Oracle Retail EFTLink
- 14. Oracle Retail Store Inventory Management (SIM), including Mobile SIM
- 15. Oracle Retail Predictive Application Server (RPAS)
- 16. Oracle Retail Predictive Application Server Batch Script Architecture (RPAS BSA)
- 17. Oracle Retail Demand Forecasting (RDF)
- Oracle Retail Category Management Planning and Optimization/Macro Space Optimization (CMPO/MSO)
- 19. Oracle Retail Replenishment Optimization (RO)

- **20.** Oracle Retail Regular Price Optimization (RPO)
- **21.** Oracle Retail Merchandise Financial Planning (MFP)
- 22. Oracle Retail Size Profile Optimization (SPO)
- **23.** Oracle Retail Assortment Planning (AP)
- 24. Oracle Retail Item Planning (IP)
- 25. Oracle Retail Item Planning Configured for COE (IP COE)
- 26. Oracle Retail Advanced Inventory Planning (AIP)
- 27. Oracle Retail Integration Bus (RIB)
- 28. Oracle Retail Services Backbone (RSB)
- 29. Oracle Retail Financial Integration (ORFI)
- **30.** Oracle Retail Bulk Data Integration (BDI)
- **31.** Oracle Retail Integration Console (RIC)
- 32. Oracle Commerce Retail Extension Module (ORXM)
- 33. Oracle Retail Data Extractor for Merchandising
- **34.** Oracle Retail Clearance Optimization Engine (COE)
- **35.** Oracle Retail Analytic Parameter Calculator for Regular Price Optimization (APC-RPO)
- **36.** Oracle Retail Insights, including Retail Merchandising Insights (previously Retail Merchandising Analytics) and Retail Customer Insights (previously Retail Customer Analytics)
- 37. Oracle Retail Order Broker